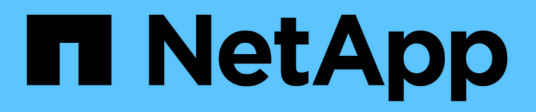

### FlexPod Hybrid Cloud mit Cloud Volumes ONTAP für Epic

FlexPod

NetApp August 28, 2024

This PDF was generated from https://docs.netapp.com/de-de/flexpod/hybrid-cloud/fhc-cvoe-solution-overview.html on August 28, 2024. Always check docs.netapp.com for the latest.

# Inhalt

| FlexPod Hybrid Cloud mit Cloud Volumes ONTAP für Epic           |    | 1 |
|-----------------------------------------------------------------|----|---|
| TR-4960: FlexPod Hybrid Cloud with Cloud Volumes ONTAP for Epic |    | 1 |
| Lösungskomponenten                                              |    | 3 |
| Installation und Konfiguration                                  | (  | 8 |
| SAN-Konfiguration                                               | 1; | 3 |
| Lösungsvalidierung                                              | 20 | 6 |
| Schlussfolgerung                                                | 3  | 6 |
| Wo Sie weitere Informationen finden                             | 3' | 7 |
|                                                                 |    |   |

## FlexPod Hybrid Cloud mit Cloud Volumes ONTAP für Epic

# TR-4960: FlexPod Hybrid Cloud with Cloud Volumes ONTAP for Epic

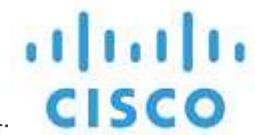

In Zusammenarbeit mit:

Kamini Singh, NetApp

Der Schlüssel zu einer digitalen Transformation liegt darin, einfach mehr Daten zu nutzen. Krankenhäuser generieren große Datenmengen, um ihr Unternehmen zu betreiben und ihre Patienten effektiv zu versorgen. Die Daten werden bei der Behandlung von Patienten und bei der Verwaltung von Terminplänen und medizinischen Ressourcen des Personals erfasst und verarbeitet.

Durch die stetig wachsende Datenmenge im Gesundheitswesen und die wertvollen Einblicke, die diese Daten bieten, werden Datenservices und Datensicherung im Gesundheitswesen zu einer wichtigen und schwierigen Herausforderung. Erstens müssen Daten im Gesundheitswesen sowohl verfügbar als auch geschützt sein, um Datenwiederherstellungsanforderungen, medizinische Business Continuity oder Compliance-Anforderungen zu erfüllen.

Zweitens müssen Gesundheitsdaten zur Analyse bereitstehen. Häufig kommen bei dieser Analyse Ansätze auf der Basis von künstlicher Intelligenz (KI) und ml (Machine Learning) zum Einsatz, um medizinische Unternehmen bei der Verbesserung ihrer Lösungen und der Schaffung von geschäftlichen Werten zu unterstützen.

Drittens müssen die Datenserviceinfrastrukturen und die Datensicherungsmethoden das Wachstum der Gesundheitsdaten bewältigen, während das medizinische Unternehmen wächst. Darüber hinaus wird Datenmobilität immer wichtiger, da die Daten vom Edge dorthin verschoben werden müssen, wo sie erstellt werden, im Core-Bereich und in der Cloud, um die dort verfügbaren Ressourcen für Datenanalyse oder Archivierung zu nutzen.

NetApp bietet eine zentrale Datenmanagement-Lösung für Enterprise-Applikationen einschließlich Gesundheitswesen und wir können Krankenhäuser durch ihren Weg zur digitalen Transformation begleiten. NetApp Cloud Volumes ONTAP bietet eine Lösung für Datenmanagement im Gesundheitswesen, mit der Daten effizient von einem FlexPod Datacenter zu Cloud Volumes ONTAP repliziert werden können, die in einer Public Cloud wie AWS implementiert werden.

Cloud Volumes ONTAP nutzt kostengünstige und sichere Public Cloud-Ressourcen und verbessert die Cloudbasierte Disaster Recovery (DR) mit äußerst effizienter Datenreplizierung, integrierten Storage-Effizienzfunktionen und einfachen DR-Tests. Diese Systeme werden mit einheitlicher Steuerung und einfacher Drag-and-Drop-Funktion verwaltet, wodurch kosteneffektiver und absolut sicherer Schutz vor Fehlern, Ausfällen oder Notfällen gewährleistet wird. Cloud Volumes ONTAP bietet die NetApp SnapMirror Technologie als Lösung für die Datenreplizierung auf Block-Ebene, die das Ziel durch inkrementelle Updates auf dem neuesten Stand hält.

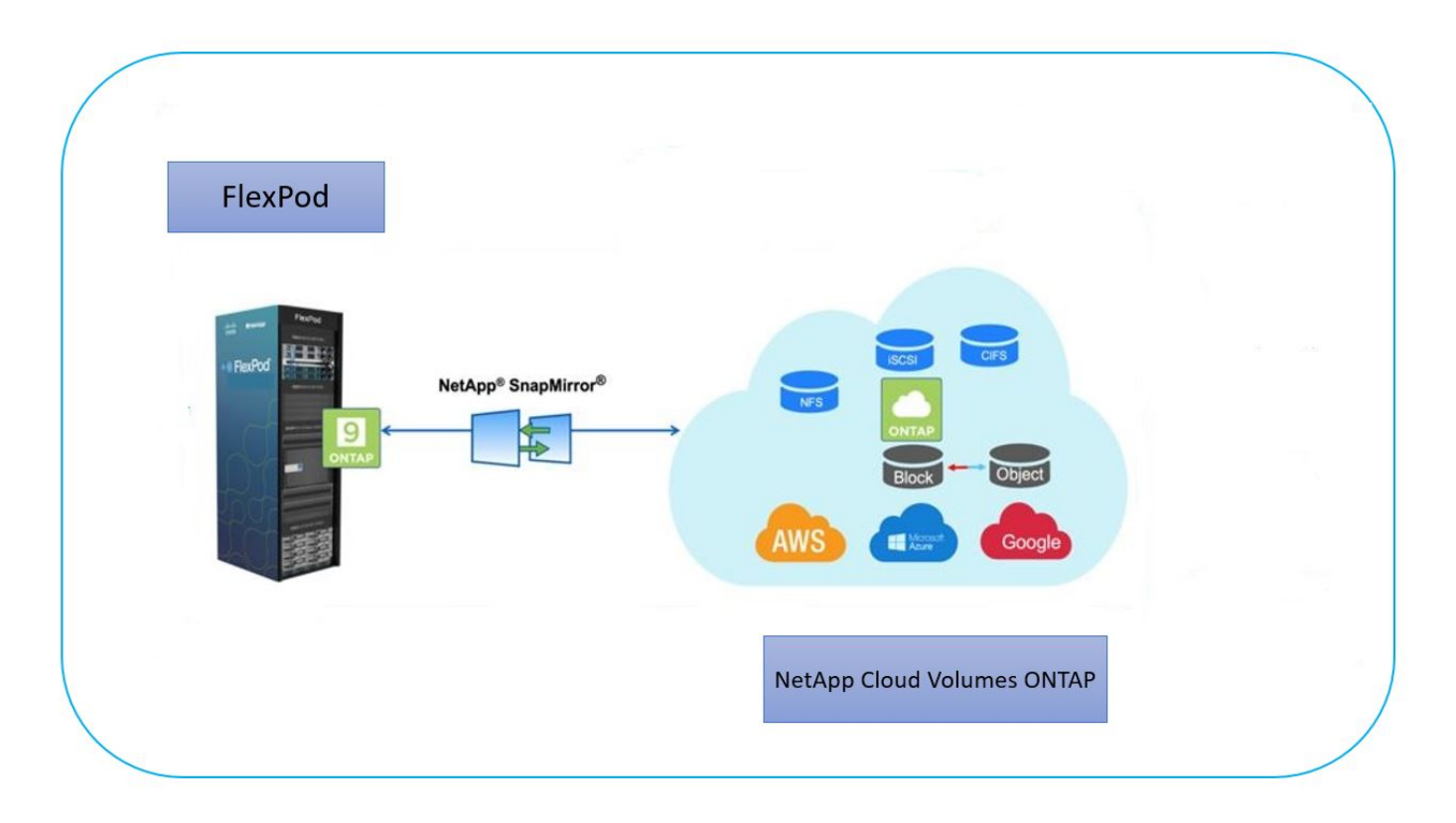

#### Zielgruppe

Dieses Dokument richtet sich an Solution Engineers (SES) und Mitarbeiter von NetApp und Partner. NetApp geht davon aus, dass der Leser über folgende Hintergrundwissen verfügt:

- Ein solides Verständnis der SAN- und NAS-Konzepte
- Technische Vertrautheit mit NetApp ONTAP Storage-Systemen
- Technische Vertrautheit mit der Konfiguration und Administration der ONTAP Software

#### Vorteile der Lösung

Eine Integration von FlexPod Datacenter mit NetApp Cloud Volumes ONTAP bietet folgende Vorteile für Workloads im Gesundheitswesen:

- **Customized Protection.** Cloud Volumes ONTAP bietet Datenreplikation auf Blockebene von ONTAP in die Cloud, sodass das Ziel durch inkrementelle Updates auf dem neuesten Stand bleibt. Benutzer können einen Synchronisierungszeitplan festlegen, der bestimmt, wann Änderungen an der Quelle übertragen werden. Damit bietet das System einen individuellen Schutz für alle Arten von Gesundheitsdaten.
- Failover und Failback. Wenn ein Notfall eintritt, können Storage-Administratoren schnell ein Failover auf die Cloud Volumes einrichten. Wenn der primäre Standort wiederhergestellt ist, werden die in der DR-Umgebung neu erstellten Daten zurück zu den Quell-Volumes synchronisiert. So kann die sekundäre Datenreplizierung wieder hergestellt werden. Auf diese Weise können Gesundheitsdaten problemlos und ohne Unterbrechung wiederhergestellt werden.
- Effizienz. der Speicherplatz und die Kosten für die sekundäre Cloud-Kopie werden durch Datenkomprimierung, Thin Provisioning und Deduplizierung optimiert. Gesundheitsdaten werden auf Blockebene komprimiert und dedupliziert übertragen, was die Übertragungsgeschwindigkeit erhöht. Darüber hinaus werden Daten automatisch auf kostengünstigen Objekt-Storage verschoben und lediglich bei Zugriffen auf hochperformanten Storage zurückgeführt, z. B. in einem DR-Szenario. So sinken die laufenden Storage-Kosten deutlich.

• **Ransomware-Schutz.** der Ransomware-Schutz von NetApp BlueXP scannt Datenquellen in On-Premisesund Cloud-Umgebungen, erkennt Sicherheitslücken und bietet ihren aktuellen Sicherheitsstatus sowie ihre Risikobewertung. Anschließend erhalten Sie umsetzbare Empfehlungen, die Sie weiter untersuchen und befolgen können, um Abhilfe zu schaffen. So können Sie Ihre kritischen Daten im Gesundheitswesen vor Ransomware-Angriffen schützen.

#### Topologie der Lösung

In diesem Abschnitt wird die logische Topologie der Lösung beschrieben. Die folgende Abbildung zeigt die Lösungstopologie aus der On-Premises-Umgebung von FlexPod, der NetApp Cloud Volumes ONTAP (CVO) auf Amazon Web Services (AWS) und der NetApp BlueXP SaaS-Plattform.

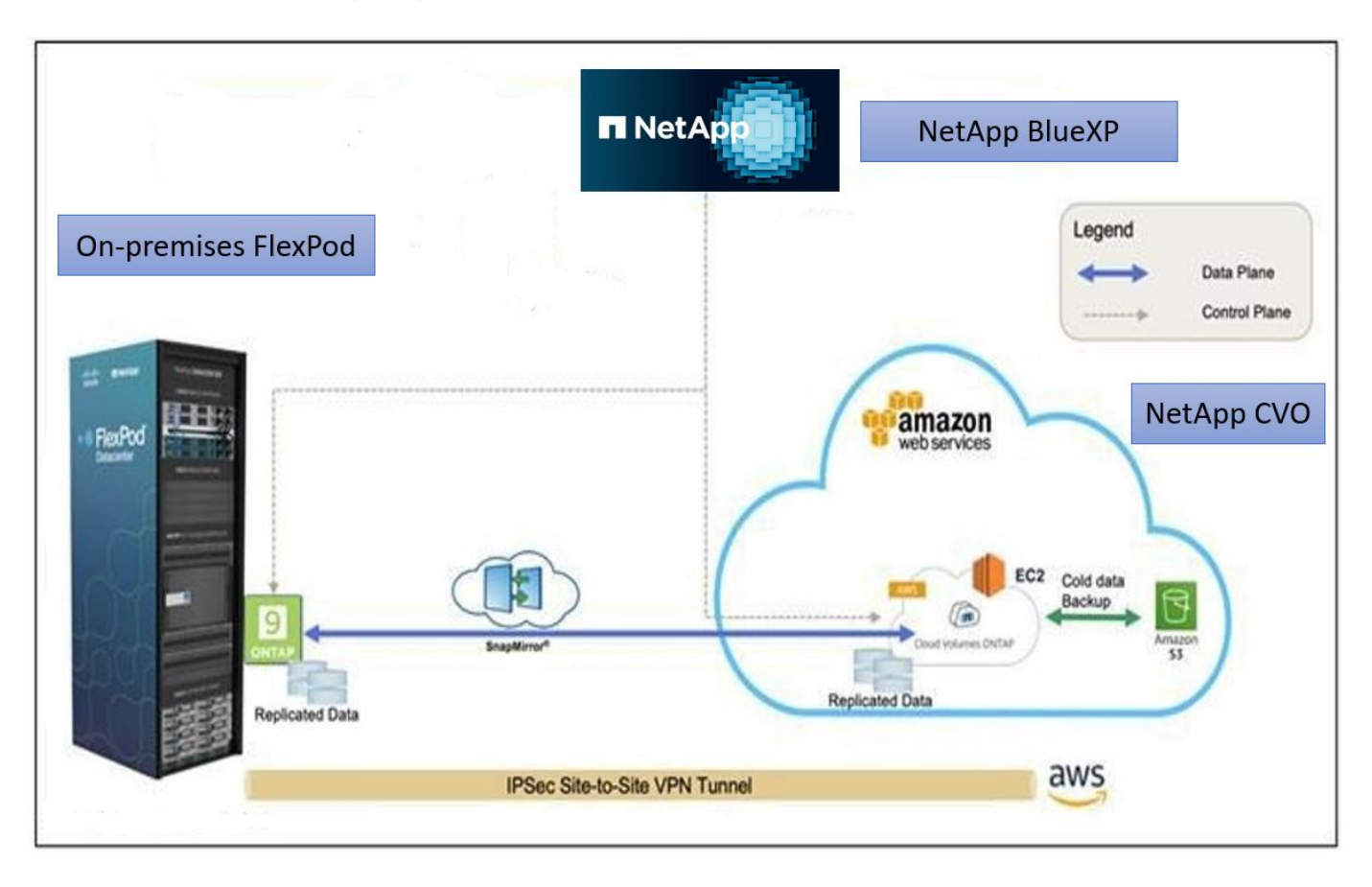

Die Kontrollebenen und Datenebenen werden zwischen den Endpunkten klar angezeigt. Die Datenebene läuft über eine sichere Site-to-Site-VPN-Verbindung zwischen der ONTAP Instanz, die auf All-Flash FAS in FlexPod ausgeführt wird, und der NetApp CVO Instanz in AWS. Die Replizierung von Daten aus dem lokalen FlexPod Datacenter in die NetApp Cloud Volumes ONTAP erfolgt durch die NetApp SnapMirror Replizierung. Ein optionales Backup und Tiering von kalten Daten in der NetApp CVO-Instanz zu AWS S3 wird bei dieser Lösung ebenfalls unterstützt.

"Als Nächstes: Lösungskomponenten."

### Lösungskomponenten

"Zurück: Lösungsübersicht."

#### FlexPod

FlexPod besteht aus vordefinierter Hardware und Software und bietet eine integrierte Grundlage für virtualisierte und nicht virtualisierte Lösungen. FlexPod umfasst NetApp ONTAP Storage, Cisco Nexus Netzwerkkomponenten, Cisco MDS Storage Netzwerke und das Cisco Unified Computing System (Cisco UCS).

Organisationen im Gesundheitswesen suchen nach einer Lösung, mit der sie ihren digitalen Wandel vereinfachen und die Patientenerfahrungen und -Ergebnisse verbessern können. Mit FlexPod erhalten Sie eine sichere, skalierbare Plattform, die die Effizienz steigert und Ihren Mitarbeitern ermöglicht, fundiertere Entscheidungen schneller zu treffen und somit die Patientenversorgung zu verbessern.

FlexPod ist die ideale Plattform für die Workload-Anforderungen im Gesundheitswesen, da sie folgende Vorteile bietet:

- Optimierung des Betriebs für schnellere Einblicke und bessere Behandlungsergebnisse
- Optimierung von Bildgebungsapplikationen mit einer skalierbaren, zuverlässigen Infrastruktur.
- Schnelle und effiziente Implementierung mit einem bewährten Ansatz für Applikationen im Gesundheitswesen, wie z. B. EHR.

#### EHR

Electronic Health Records (EHRs) stellt Software für mittelgroße und große medizinische Gruppen, Krankenhäuser und integrierte Organisationen im Gesundheitswesen her. Zu den Kunden zählen auch kommunale Krankenhäuser, akademische Einrichtungen, Kinderorganisationen, Sicherheitsnetzbetreiber und Systeme mit mehreren Krankenhäusern. Die in die EHR integrierte Software umfasst klinische Funktionen sowie Zugriffs- und Umsatzfunktionen und kann auch zu Hause genutzt werden.

Unternehmen aus dem Gesundheitswesen stehen weiterhin unter dem Druck, den Nutzen aus ihren umfangreichen Investitionen in branchenführende EHRs zu maximieren. Wenn Kunden ihre Datacenter auf EHR-Lösungen und geschäftskritische Applikationen ausrichten, werden häufig die folgenden Ziele für die Datacenter-Architektur identifiziert:

- Hohe Verfügbarkeit der EHR-Anwendungen
- Hohe Performance
- Einfache Implementierung von EHR im Datacenter
- Agilität und Skalierbarkeit, um das Wachstum mit neuen EHR-Versionen oder -Applikationen zu ermöglichen
- · Auch die Wirtschaftlichkeit kann sich sehen
- · Managebarkeit, Stabilität und einfache Support-Bedienung
- · Robuste Datensicherung, Backup, Recovery und Business Continuance

FlexPod ist EHR-validiert und unterstützt eine Plattform mit Cisco UCS mit Intel Xeon Prozessoren, Red hat Enterprise Linux (RHEL) und Virtualisierung mit VMware ESXi. Diese Plattform kombiniert mit dem High Comfort Level Ranking von EHR für NetApp Storage mit ONTAP. Kunden können ihre Applikationen im Gesundheitswesen über FlexPod in einer vollständig gemanagten Private Cloud ausführen, die auch mit jedem der Public Cloud-Provider verbunden werden kann.

#### NetApp BlueXP

BlueXP (ehemals NetApp Cloud Manager) ist eine SaaS-basierte Managementplattform der Enterprise-Klasse, mit der IT-Experten und Cloud-Architekten ihre Hybrid-Multi-Cloud-Infrastruktur mithilfe von NetApp Cloud-Lösungen zentral managen können. Es stellt ein zentrales System für die Anzeige und das Management von lokalem und Cloud-Storage bereit und unterstützt Hybrid- und Cloud-Umgebungen mit unterschiedlichen Cloud-Providern und Konten. Weitere Informationen finden Sie unter "BlueXP".

#### Stecker

Mithilfe einer Connector-Instanz kann BlueXP Ressourcen und Prozesse in einer Public Cloud-Umgebung managen. Connector ist für viele der Funktionen von BlueXP erforderlich und kann in der Cloud oder im On-Premises-Netzwerk implementiert werden.

Der Anschluss wird an folgenden Orten unterstützt:

- Amazon Web Services
- Microsoft Azure
- Google Cloud
- On-Premises

Weitere Informationen zu Connector finden Sie im "Anschlussseite".

#### NetApp Cloud Volumes ONTAP

NetApp Cloud Volumes ONTAP ist ein Software-Defined-Storage-Angebot, auf dem die ONTAP Datenmanagement-Software in der Cloud ausgeführt wird. Sie bietet fortschrittliches Datenmanagement für Datei- und Block-Workloads. Mit Cloud Volumes ONTAP können Sie Ihre Cloud Storage-Kosten optimieren, die Applikations-Performance steigern und gleichzeitig den Schutz, die Sicherheit und die Compliance verbessern.

Die wichtigsten Vorteile:

- **Storage-Effizienz** Nutzen Sie integrierte Datendeduplizierung, Datenkomprimierung, Thin Provisioning und sofortiges Klonen, um die Storage-Kosten zu minimieren.
- Hohe Verfügbarkeit. Zuverlässigkeit der Enterprise-Klasse und unterbrechungsfreier Betrieb bei Ausfällen in der Cloud-Umgebung.
- Datensicherung Cloud Volumes ONTAP nutzt SnapMirror, die branchenführende NetApp Replizierungstechnologie, um On-Premises-Daten in die Cloud zu replizieren. So ist es einfach, sekundäre Kopien für verschiedene Anwendungsfälle zur Verfügung zu haben. Cloud Volumes ONTAP lässt sich auch in Cloud Backup integrieren, um Backup- und Restore-Funktionen zum Schutz und zur langfristigen Archivierung Ihrer Cloud-Daten zu bieten.
- **Daten-Tiering.** Wechseln Sie nach Bedarf zwischen hoch- und Low-Performance-Speicherpools, ohne Anwendungen offline zu schalten.
- **Applikationskonsistenz.** sorgen für die Konsistenz der NetApp Snapshot Kopien mit NetApp SnapCenter Technologie.
- **Datensicherheit.** Cloud Volumes ONTAP unterstützt Datenverschlüsselung und bietet Schutz vor Viren und Ransomware.
- **Datenschutz-Compliance-Kontrollen.** die Integration mit Cloud Data Sense hilft Ihnen, Datenkontext zu verstehen und sensible Daten zu identifizieren.

#### NetApp Active IQ Unified Manager

Mit NetApp Active IQ Unified Manager können Sie Ihre ONTAP Storage-Cluster über eine zentrale, neu gestaltete und intuitive Benutzeroberfläche überwachen, die wertvolle Erkenntnisse aus Community-Wissen und KI-Analysen liefert. Es bietet umfassende betriebliche, performante und proaktive Einblicke in die Storage-Umgebung und die darauf ausgeführten Virtual Machines. Wenn bei der Storage-Infrastruktur ein Problem auftritt, informiert Sie Unified Manager über die Fehlerdetails, um die Ursache des Problems zu identifizieren. Das Dashboard der Virtual Machine bietet einen Überblick über die Performance-Statistiken der VM, sodass Sie den gesamten I/O-Pfad vom vSphere Host über das Netzwerk und schließlich den Storage ermitteln können.

Einige Ereignisse bieten auch Abhilfemaßnahmen, die zur Behebung des Problems ergriffen werden können. Sie können benutzerdefinierte Warnmeldungen für Ereignisse konfigurieren, sodass Sie bei Auftreten von Problemen über E-Mail und SNMP-Traps benachrichtigt werden. Mit Active IQ Unified Manager können Sie die Storage-Anforderungen Ihrer Anwender planen, indem Sie Kapazitäten und Nutzungstrends prognostizieren, um aktuelle Probleme zu vermeiden und so kurzfristige Entscheidungen zu vermeiden, die langfristig zu zusätzlichen Problemen führen können.

Weitere Informationen finden Sie unter "Active IQ Unified Manager".

#### **Cisco Intersight**

Cisco Intersight ist eine SaaS-Plattform, die intelligente Automatisierung, Beobachtbarkeit und Optimierung für herkömmliche und Cloud-native Applikationen und Infrastrukturen bietet. Die Plattform fördert den Wandel mit IT-Teams und bietet ein Betriebsmodell für Hybrid Clouds. Cisco Intersight bietet folgende Vorteile:

- Schnellere Lieferung. Intersight wird als Service aus der Cloud oder im Rechenzentrum des Kunden mit häufigen Updates und fortgesetzten Innovationen durch ein agiles Software-Entwicklungsmodell bereitgestellt. So kann sich der Kunde auf die Unterstützung wichtiger geschäftlicher Anforderungen konzentrieren.
- Vereinfachter Betrieb. Intersight vereinfacht den Betrieb durch die Verwendung eines einzigen, sicheren SaaS-bereitgestellten Tools mit gemeinsamer Inventarisierung, Authentifizierung und APIs für den gesamten Stack und an allen Standorten, sodass Silos in allen Teams vermieden werden. Damit können Sie physische Server und Hypervisoren vor Ort, auf VMs, K8s, serverlos, Automatisierung, Optimierung und Kostenkontrolle sowohl vor Ort als auch in Public Clouds.
- Kontinuierliche Optimierung. Sie können Ihre Umgebung kontinuierlich optimieren, indem Sie die Intelligenz von Cisco Intersight auf allen Ebenen sowie von Cisco TAC nutzen. Diese Informationen werden in empfohlene und automatisierte Aktionen umgewandelt, damit Sie sich in Echtzeit an Änderungen anpassen können: Vom Verschieben von Workloads und der Überwachung des Zustands physischer Server bis hin zu Empfehlungen zur Kostenreduzierung für die Public Clouds, mit denen Sie zusammenarbeiten.

Cisco Intersight ermöglicht zwei verschiedene Managementmodi: UCSM Managed Mode (UMM) und Intersight Managed Mode (IMM). Während des ersten Setups der Fabric Interconnects können Sie den nativen UCSM Managed Mode (UMM) oder Intersight Managed Mode (IMM) für Fabric-Attached Cisco UCS-Systeme auswählen. In dieser Lösung wird natives IMM verwendet. Die folgende Abbildung zeigt das Cisco Intersight Dashboard.

| ≡   | cisco Intersight     | 💃 Infrastructure Service 🗸 | ja                           |           |              | Q Search                |                  | ⊘ \$11      | Q 057 A 259                | @ /           |
|-----|----------------------|----------------------------|------------------------------|-----------|--------------|-------------------------|------------------|-------------|----------------------------|---------------|
| :0: | Overview             | Servers                    |                              |           |              |                         |                  |             |                            |               |
| 0   | Operate              | ^                          |                              |           |              |                         |                  |             |                            |               |
|     | Servers              | * All Servers @            | +                            |           |              |                         |                  |             |                            |               |
|     | Chassis              |                            | Name fpsa × Add Filter       |           |              | × G Exp                 | oort 10 items fo | und 10 v pe | rpage 🗷 🔄 👖 of 1           |               |
|     | Fabric Interconnects | Health                     | Powe                         | ər        | HCL Status   | Models                  | Contract S       | Status      | Profile Status             | NV<br>AK      |
|     | Networking           |                            | () off                       | 4         | Incomplete 2 | 0                       | O Active 4       |             | ~                          | $\rightarrow$ |
|     | HyperFlex Clusters   |                            | Critical 2<br>Healthy 8 O On | 6         | Validated 8  | 10 • UCSX 210C-M6 10    | Not Covere       | d 6         | 21 • Not Assign<br>• OK 20 | *.e.          |
|     | Storage              |                            |                              |           |              |                         |                  |             |                            |               |
|     | Virtualization       | Name                       | :                            | Health    | : Model :    | CPU Capacity ( 💿 📋 Memo | ry Capacity 🗧    | UCS D 🔅     | Server Profile             | Ş             |
|     | Vuberneten           | 🔲 😃 fpsa-                  | 6454-g03-hc-1-1              | Healthy   | UCSX-210C-M6 | 112.0                   | 512.0            | fpsa-6454   | HC-VM-Host-ISCSI-1-        | 1             |
|     | Kubernetes           | 📋 🔮 fpsa-t                 | 6454-g03-hc-1-2              | Healthy   | UCSX-210C-M6 | 182.4                   | 1024.0           | fpsa-6454   | HC-VM-Host-ISCSI-1-2       | 2             |
|     | Integrated Systems   | 📋 🕐 fpsa-t                 | 8454-g03-hc-1-5              | O Healthy | UCSX-210C-M6 | 112.0                   | 128.0            | fpsa-6454   | HC-VM-Host-ISCSI-1-        | 5             |
| ,0  | Configure            | ∧ ♥ fpsa-t                 | 8454-g03-hc-1-6              | • Healthy | UCSX-210C-M6 | 112.0                   | 128.0            | fpsa-6454   | HC-VM-Host-ISCSI-1-        | 6             |
|     | Profiles             | 🗌 🙂 fpsa-t                 | 3454-g03-plt-1-1             | Healthy   | UCSX-210C-M6 | 112.0                   | 256.0            | fpsa-6454   | PLT-G03-ESXI-1-1-ISC       | 5             |
|     | Templates            | 🗌 🕐 fpsa-f                 | 6454-g03-plt-1-3             | • Healthy | UCSX-210C-M6 | 112.0                   | 256.0            | fpsa-6454   | PLT-G03-ESXI-1-3-FC        | ρ             |
|     | remplates            | 🗌 🙂 FPSA                   | Enablement-G2-1-1            | Critical  | UCSX-210C-M6 | 145.6                   | 512.0            | FPSA-Enab   | ISCSI-Boot-Template_[      | o             |
|     | Policies             | O FPSA                     | Enablement-G2-1-2            | O Healthy | UCSX-210C-M6 | 108.0                   | 512.0            | FPSA-Enab   | ISCSI-Boot-Template_I      | )             |
|     | Pools                | U FPSA                     | Enablement-G2-1-5            | Critical  | UCSX-210C-M6 | 145.6                   | 512.0            | FPSA-Enab   | ISCSI-Boot-Template_I      | )             |
|     |                      | C () FPSA                  | Enablement-G2-1-6            | C Healthy | UCSX-210C-M6 | 145.6                   | 512.0            | FPSA-Enab   | ISCSI-Boot-Template_I      | J             |

#### VMware vSphere 7.0

VMware vSphere ist eine Virtualisierungsplattform, mit der sich große Mengen an Infrastrukturen (einschließlich CPUs, Storage und Netzwerke) als eine nahtlose, vielseitige und dynamische Betriebsumgebung verwalten lassen. Im Gegensatz zu herkömmlichen Betriebssystemen, die eine einzelne Maschine verwalten, aggregiert VMware vSphere die Infrastruktur eines gesamten Rechenzentrums zu einem einzigen Kraftpaket mit Ressourcen, die schnell und dynamisch jeder benötigten Anwendung zugewiesen werden können.

Weitere Informationen über VMware vSphere und seine Komponenten finden Sie unter "VMware vSphere".

#### VMware vCenter Server

VMware vCenter Server ermöglicht einheitliches Management aller Hosts und VMs über eine einzige Konsole und aggregiert die Performance-Überwachung von Clustern, Hosts und VMs. VMware vCenter Server bietet Administratoren einen detaillierten Einblick in Status und Konfiguration von Computing-Clustern, Hosts, VMs, Storage, Gastbetriebssystem Und anderen geschäftskritischen Komponenten einer virtuellen Infrastruktur. VMware vCenter verwaltet die umfassenden Funktionen, die in einer VMware vSphere Umgebung verfügbar sind.

Ausführliche Informationen finden Sie unter "VMware vCenter".

#### Hardware- und Software-Versionen

Diese Hybrid Cloud-Lösung kann auf jede FlexPod Umgebung erweitert werden, auf der unterstützte Versionen von Software, Firmware und Hardware ausgeführt werden, wie in definiert "NetApp Interoperabilitäts-Matrix-Tool", "UCS Hardware- und Softwarekompatibilität", und "VMware Compatibility Guide".

In der folgenden Tabelle sind die lokalen FlexPod Hardware- und Softwareversionen aufgeführt.

| Komponente | Produkt                                      | Version        |
|------------|----------------------------------------------|----------------|
| Computing  | Cisco UCS X210c M6                           | 5.0(1b)        |
|            | Cisco UCS Fabric Interconnects<br>6454       | 4.2(2a)        |
| Netzwerk   | Cisco Nexus 9336C-FX2 NX-OS                  | 9.3 (9)        |
| Storage    | NetApp AFF A400                              | ONTAP 9.11.1P2 |
|            | NetApp ONTAP Tools für VMware<br>vSphere     | 9.11           |
|            | NetApp NFS Plug-in für VMware<br>VAAI        | 2.0            |
|            | NetApp Active IQ Unified Manager             | 9.11P1         |
| Software   | VMware vSphere                               | 7.0 (U3)       |
|            | VMware ESXi Nenic Ethernet-<br>Treiber       | 1.0.35.0       |
|            | VMware vCenter Appliance                     | 7.0.3          |
|            | Cisco Intersight Assist Virtual<br>Appliance | 1.0.9-342      |

In der folgenden Tabelle sind die Versionen von NetApp BlueXP und Cloud Volumes ONTAP aufgeführt.

| Anbieter | Produkt             | Version    |
|----------|---------------------|------------|
| NetApp   | BlueXP              | 3.9.24     |
|          | Cloud Volumes ONTAP | ONTAP 9.11 |

"Weiter: Installation und Konfiguration."

### Installation und Konfiguration

"Früher: Lösungskomponenten."

#### NetApp Cloud Volumes ONTAP Implementierung

Führen Sie die folgenden Schritte aus, um Ihre Cloud Volumes ONTAP-Instanz zu konfigurieren:

1. Vorbereitung der Public-Cloud-Service-Provider-Umgebung

Für die Lösungskonfiguration müssen Sie die Umgebungsdetails Ihres Public Cloud-Service-Providers erfassen. Zur Vorbereitung der Amazon Web Services (AWS)-Umgebung benötigen Sie beispielsweise den AWS-Zugriffsschlüssel, den AWS-Geheimschlüssel und weitere Netzwerkdetails wie Region, VPC, Subnetz usw.

2. Konfigurieren Sie das VPC-Endpunkt-Gateway.

Um die Verbindung zwischen der VPC und dem AWS S3-Service zu ermöglichen, ist ein VPC-Endpunkt-Gateway erforderlich. Damit wird die Sicherung auf CVO, einem Endpunkt mit dem Gateway-Typ, aktiviert. 3. Greifen Sie auf NetApp BlueXP zu.

Um auf NetApp BlueXP und andere Cloud-Services zugreifen zu können, müssen Sie sich anmelden "NetApp BlueXP". Zum Einrichten von Workspaces und Benutzern im BlueXP Konto klicken Sie auf "Hier". Sie benötigen ein Konto, das über die Berechtigung verfügt, den Connector bei Ihrem Cloud-Provider direkt von BlueXP zu implementieren. Sie können die BlueXP Richtlinie von herunterladen "Hier".

4. Connector Bereitstellen.

Bevor Sie eine Arbeitsumgebung von Cloud Volume ONTAP hinzufügen können, müssen Sie Connector bereitstellen. BlueXP fordert Sie auf, Ihre erste Cloud Volumes ONTAP Arbeitsumgebung ohne Connector zu erstellen. Wenn Sie Connector in AWS von BlueXP implementieren möchten, sehen Sie dies "Verlinken".

5. Starten Sie Cloud Volumes ONTAP in AWS.

Sie können Cloud Volumes ONTAP in einer Einzelsystemkonfiguration oder als HA-Paar in AWS starten. "Lesen Sie die Schritt-für-Schritt-Anleitung".

Ausführliche Informationen zu diesen Schritten finden Sie im "Schnellstartanleitung für Cloud Volumes ONTAP in AWS".

In dieser Lösung haben wir ein Cloud Volumes ONTAP System mit einem Node in AWS implementiert. Die folgende Abbildung zeigt das NetApp BlueXP Dashboard mit einer CVO-Instanz mit einem Node.

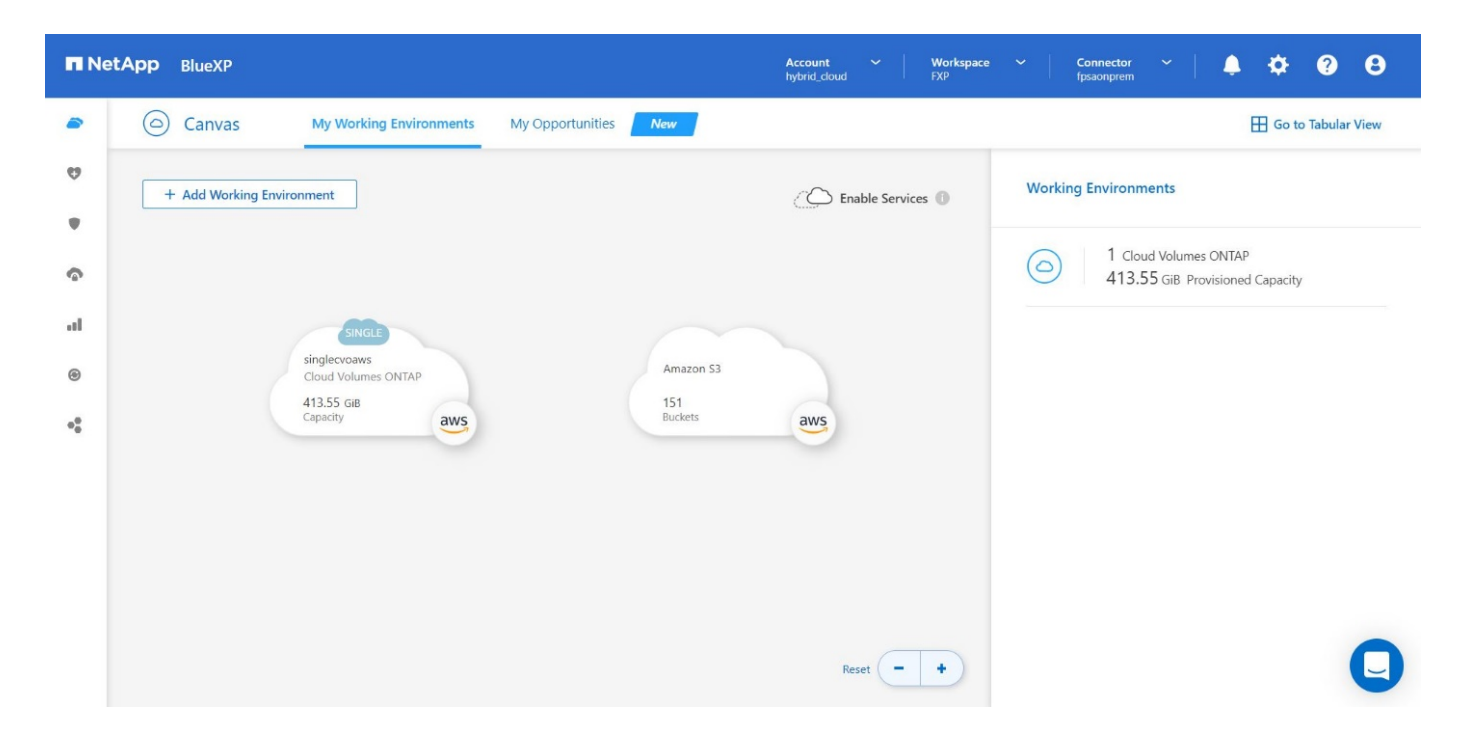

#### Lokale FlexPod-Implementierung

Informationen über die Designdetails von FlexPod with UCS X-Series, VMware and NetApp ONTAP finden Sie im "FlexPod Datacenter mit Cisco UCS X-Serie" Designleitfaden Dieses Dokument enthält Anleitungen zum Design, wie Sie die von Cisco Intersight gemanagte Plattform der UCS X-Serie in die FlexPod Datacenter-Infrastruktur integrieren können.

Informationen zur Bereitstellung der lokalen FlexPod-Instanz finden Sie unter "Implementierungsleitfaden".

Dieses Dokument enthält Anleitungen zur Implementierung, wie Sie die von Cisco Intersight gemanagte Plattform der UCS X-Serie in eine FlexPod Datacenter-Infrastruktur integrieren können. Das Dokument behandelt sowohl Konfigurationen als auch Best Practices für eine erfolgreiche Implementierung.

FlexPod kann sowohl im UCS Managed Mode als auch im Cisco Intersight Managed Mode (IMM) implementiert werden. Wenn Sie FlexPod im verwalteten UCS-Modus bereitstellen, finden Sie dies "Designleitfaden" Und das "Implementierungsleitfaden".

Die FlexPod-Implementierung kann mit "Infrastructure-as-Code" über Ansible automatisiert werden. Nachfolgend finden Sie die Links zu GitHub Repositorys für eine End-to-End FlexPod Implementierung:

- Ansible-Konfiguration von FlexPod mit Cisco UCS im UCS Managed Mode, NetApp ONTAP und VMware vSphere sind sichtbar "Hier".
- Ansible-Konfiguration von FlexPod mit Cisco UCS in IMM, NetApp ONTAP und VMware vSphere sind sichtbar "Hier".

#### **On-Premises-ONTAP Storage-Konfiguration**

In diesem Abschnitt werden einige der wichtigen für diese Lösung spezifischen ONTAP Konfigurationsschritte beschrieben.

1. Konfigurieren Sie eine SVM, auf der der iSCSI-Dienst ausgeführt wird.

```
1. vserver create -vserver Healthcare_SVM -rootvolume
Healthcare_SVM_root -aggregate aggr1_A400_G0312_01 -rootvolume-security-
style unix
2. vserver add-protocols -vserver Healthcare_SVM -protocols iscsi
3. vserver iscsi create -vserver Healthcare_SVM
To verify:
A400-G0312::> vserver iscsi show -vserver Healthcare_SVM
Vserver: Healthcare_SVM
Target Name:
iqn.1992-08.com.netapp:sn.1fbf00f438c111ed866cd039ea91fb56:vs.3
Target Alias: Healthcare_SVM
Administrative Status: up
```

Wenn die iSCSI-Lizenz während der Clusterkonfiguration nicht installiert wurde, müssen Sie die Lizenz installieren, bevor Sie den iSCSI-Dienst erstellen.

2. Erstellen Sie ein FlexVol-Volume.

```
1. volume create -vserver Healthcare_SVM -volume hc_iscsi_vol -aggregate
aggr1_A400_G0312_01 -size 500GB -state online -policy default -space
guarantee none
```

3. Fügen Sie Schnittstellen für iSCSI-Zugriff hinzu.

```
1. network interface create -vserver Healthcare SVM -lif iscsi-lif-01a
-service-policy default-data-iscsi -home-node <st-node01> -home-port
a0a-<infra-iscsi-a-vlan-id> -address <st-node01-infra-iscsi-a-ip>
-netmask <infra-iscsi-a-mask> -status-admin up
2. network interface create -vserver Healthcare SVM -lif iscsi-lif-01b
-service-policy default-data-iscsi -home-node <st-node01> -home-port
a0a-<infra-iscsi-b-vlan-id> -address <st-node01-infra-iscsi-b-ip>
-netmask <infra-iscsi-b-mask> -status-admin up
3. network interface create -vserver Healthcare SVM -lif iscsi-lif-02a
-service-policy default-data-iscsi -home-node <st-node02> -home-port
a0a-<infra-iscsi-a-vlan-id> -address <st-node02-infra-iscsi-a-ip>
-netmask <infra-iscsi-a-mask> -status-admin up
4. network interface create -vserver Healthcare SVM -lif iscsi-lif-02b
-service-policy default-data-iscsi -home-node <st-node02> -home-port
a0a-<infra-iscsi-b-vlan-id> -address <st-node02-infra-iscsi-b-ip>
-netmask <infra-iscsi-b-mask> -status-admin up
```

In dieser Lösung haben wir vier iSCSI Logical Interfaces (LIFs) erstellt, zwei auf jedem Node.

Nachdem die FlexPod Instanz mit bereitgestelltem vCenter ausgeführt wurde und alle ESXi Hosts hinzugefügt wurden, müssen wir eine Linux VM implementieren, die als Server fungiert, der mit dem NetApp ONTAP Storage verbunden ist und auf diesen zugreift. In dieser Lösung haben wir eine CentOS 8-Instanz in vCenter installiert.

4. Erstellen Sie eine LUN.

```
1. lun create -vserver Healthcare_SVM -path /vol/hc_iscsi_vol/iscsi_lun1
-size 200GB -ostype linux -space-reserve disabled
```

Für eine ODB (EHR Operational Database), ein Journal und Applikations-Workloads empfiehlt EHR die Bereitstellung von Storage für Server als iSCSI-LUNs. NetApp unterstützt auch die Verwendung von FCP und NVMe/FC, wenn Sie Versionen von AIX und den RHEL Betriebssystemen verwenden können, wodurch die Performance verbessert wird. FCP und NVMe/FC können gleichzeitig im selben Fabric vorhanden sein.

5. Erstellen einer Initiatorgruppe

```
1. igroup create -vserver Healthcare_SVM -igroup ehr -protocol iscsi
-ostype linux -initiator iqn.1994-05.com.redhat:8e91e9769336
```

IGroups ermöglichen den Serverzugriff auf LUNs. Für Linux-Host kann der Server-IQN in der Datei gefunden werden /etc/iscsi/initiatorname.iscsi.

6. Ordnen Sie die LUN der Initiatorgruppe zu.

```
1. lun mapping create -vserver Healthcare_SVM -path
/vol/hc_iscsi_vol/iscsi_lun1 -igroup ehr -lun-id 0
```

#### Fügen Sie lokalen FlexPod Storage zu BlueXP hinzu

Gehen Sie wie folgt vor, um Ihren FlexPod Storage mit NetApp BlueXP zur Arbeitsumgebung hinzuzufügen.

- 1. Wählen Sie im Navigationsmenü **Speicher > Leinwand**.
- 2. Klicken Sie auf der Seite Arbeitsfläche auf Arbeitsumgebung hinzufügen und wählen Sie On-Premises.
- 3. Wählen Sie On-Premise ONTAP. Klicken Sie Auf Weiter.

| 🗖 Ne | tApp BlueXP             |                                           | Account Y Workspac<br>hybrid_cloud FXP | e Y Connector Y<br>fpsaonprem | . <b>.</b> | ? B |
|------|-------------------------|-------------------------------------------|----------------------------------------|-------------------------------|------------|-----|
|      | Add Working Environment | Choose a                                  | a Location                             |                               |            | ×   |
| ø    |                         |                                           |                                        |                               |            |     |
|      |                         | aws                                       | ۵                                      |                               |            |     |
| ¢    |                         | Microsoft Azure Amazon Web Services       | Google Cloud Platform                  | On-Premises                   |            |     |
| al   |                         | Choos                                     | se Туре                                |                               |            |     |
| ۲    | Ģ                       |                                           | P                                      |                               |            |     |
| **   | On-Premises             | ONTAP Local On-Premises ONTAP<br>(Direct) | E-Series<br>New                        | StorageGRID<br>New            |            |     |
|      | ~                       | ~                                         | ~                                      |                               |            |     |
|      |                         |                                           |                                        |                               |            |     |
|      |                         |                                           |                                        |                               |            |     |
|      |                         | N                                         | lext                                   |                               |            | 0   |

4. Geben Sie auf der Seite ONTAP Cluster Details die Cluster-Management-IP-Adresse und das Kennwort für das Admin-Benutzerkonto ein. Klicken Sie dann auf **Hinzufügen**.

| n Ne             | tApp BlueXP            | Account 🌱 Workspace 🌱 Connector 🌱 🐥 🛠<br>hybrid_cloud FXP Tpisaonprem     | ¢ 0 0 |
|------------------|------------------------|---------------------------------------------------------------------------|-------|
|                  | Discover ONTAP Cluster | ONTAP Cluster Details                                                     | ×     |
| 9                |                        | Provide a few details about your ONTAP cluster so BlueXP can discover it. |       |
| ٠                |                        | Cluster Management IP Address                                             |       |
| ¢                |                        |                                                                           |       |
| al               |                        | User Name                                                                 |       |
| ۲                |                        | admin                                                                     |       |
| 0 <sup>0</sup> 0 |                        | Password                                                                  |       |
|                  |                        |                                                                           |       |
|                  |                        |                                                                           |       |
|                  |                        |                                                                           |       |
|                  |                        |                                                                           |       |
|                  |                        | Add                                                                       |       |

5. Geben Sie auf der Seite Details und Anmeldeinformationen einen Namen und eine Beschreibung für die Arbeitsumgebung ein, und klicken Sie dann auf **Go**.

BlueXP erkennt den ONTAP Cluster und fügt ihn als Arbeitsumgebung auf dem Canvas hinzu.

| RetApp BlueXP                                           | Account × Workspace × Connector ×   🐥 💠 ?                                                        | θ        |
|---------------------------------------------------------|--------------------------------------------------------------------------------------------------|----------|
| Canvas     My Working Environments     My Opportunities | New 🗄 Go to Tabul                                                                                | lar View |
| + Add Working Environment  SINCLE singlecvoaws          | C Enable Services  Working Environments  C I Cloud Volumes ONTAP 413.55 GiB Provisioned Capacity |          |
| Cloud Volumes ONTAP<br>413.55 GIB<br>Capacity<br>@      | 1 On-Premises ONTAP     2.98 TiB Provisioned Capacity                                            |          |
| **                                                      | A400-G0312<br>On-Premises ONTAP<br>2.98 TiB<br>Capacity                                          |          |
| Amazon 53<br>151<br>Buckets                             | - +                                                                                              | 0        |

Ausführliche Informationen finden Sie auf der Seite "Erkennen von ONTAP Clustern vor Ort".

"Weiter: SAN-Konfiguration."

### **SAN-Konfiguration**

"Zurück: Installation und Konfiguration."

In diesem Abschnitt wird die Host-seitige Konfiguration beschrieben, die von EHR zur

optimalen Integration der Software in NetApp Storage erforderlich ist. In diesem Segment befassen wir uns insbesondere mit der Host-Integration für Linux-Betriebssysteme. Verwenden Sie die "NetApp Interoperabilitäts-Matrix-Tool (IMT)" Zur Validierung aller Versionen von Software und Firmware.

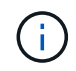

Die folgenden Konfigurationsschritte sind spezifisch für den CentOS 8-Host, der in dieser Lösung verwendet wurde.

#### **NetApp Host Utility Kit**

NetApp empfiehlt die Installation des NetApp Host Utility Kit (Host Utilities) auf den Betriebssystemen der Hosts, die mit den NetApp Storage-Systemen verbunden sind und auf diese zugreifen. Native Microsoft Multipath-I/O (MPIO) wird unterstützt. Das Betriebssystem muss für Multipathing asymmetrisch (Asymmetric Logical Unit Access, ALUA) fähig sein. Durch das Installieren der Host Utilities werden die HBA-Einstellungen (Host Bus Adapter) für den NetApp Storage konfiguriert.

NetApp Host Utilities können heruntergeladen werden "Hier". In dieser Lösung haben wir Linux Host Utilities 7.1 auf dem Host installiert.

```
[root@hc-cloud-secure-1 ~]# rpm -ivh netapp_linux_unified_host_utilities-
7-1.x86_64.rpm
```

#### **ONTAP Storage entdecken**

Stellen Sie sicher, dass der iSCSI-Dienst ausgeführt wird, wenn die Anmeldungen erfolgen sollen. Um den Anmelde-Modus für ein bestimmtes Portal auf einem Ziel oder für alle Portale auf einem Ziel festzulegen, verwenden Sie die iscsiadm Befehl.

```
[root@hc-cloud-secure-1 ~]# rescan-scsi-bus.sh
[root@hc-cloud-secure-1 ~]# iscsiadm -m discovery -t sendtargets -p
<iscsi-lif-ip>
[root@hc-cloud-secure-1 ~]# iscsiadm -m node -L all
```

Jetzt können Sie verwenden sanlun Um Informationen über die mit dem Host verbundenen LUNs anzuzeigen. Stellen Sie sicher, dass Sie als root auf dem Host angemeldet sind.

```
[root@hc-cloud-secure-1 ~]# sanlun lun show
controller(7mode/E-Series)/
                                    device
                                              host
                                                               lun
vserver(cDOT/FlashRay) lun-pathname filename adapter protocol size
product
Healthcare SVM
                                    /dev/sdb host33 iSCSI
                                                               200q
CDOT
                       /vol/hc iscsi vol/iscsi lun1
                                     /dev/sdc host34 iSCSI
                                                               200g
Healthcare SVM
CDOT
                       /vol/hc iscsi vol/iscsi lun1
```

#### Konfigurieren Sie Multipathing

Device Mapper Multipathing (DM-Multipath) ist ein natives Multipathing-Dienstprogramm in Linux. Es kann für Redundanz und zur Verbesserung der Leistung verwendet werden. Die Software aggregiert oder kombiniert die zahlreichen I/O-Pfade zwischen Servern und Storage und erstellt somit ein einziges Gerät auf Betriebssystemebene.

1. Bevor Sie DM-Multipath auf Ihrem System einrichten, stellen Sie sicher, dass Ihr System aktualisiert wurde und den enthält device-mapper-multipath Paket.

```
[root@hc-cloud-secure-1 ~]# rpm -qa|grep multipath
device-mapper-multipath-libs-0.8.4-31.el8.x86_64
device-mapper-multipath-0.8.4-31.el8.x86_64
```

2. Die Konfigurationsdatei ist die /etc/multipath.conf Datei: Aktualisieren Sie die Konfigurationsdatei wie unten gezeigt.

```
[root@hc-cloud-secure-1 ~]# cat /etc/multipath.conf
defaults {
  path checker
                   readsector0
  no path retry
                    fail
}
devices {
  device {
     vendor
                    "NETAPP"
     product
                     "LUN.*"
     no path retry
                      queue
     path checker
                       tur
   }
}
```

3. Aktivieren und starten Sie die Multipath-Services.

```
[root@hc-cloud-secure-1 ~]# systemctl enable multipathd.service
[root@hc-cloud-secure-1 ~]# systemctl start multipathd.service
```

4. Fügen Sie das ladbare Kernelmodul hinzu dm-multipath Und starten Sie den Multipath-Dienst neu. Überprüfen Sie abschließend den Multipathing-Status.

```
[root@hc-cloud-secure-1 ~]# modprobe -v dm-multipath
insmod /lib/modules/4.18.0-408.el8.x86_64/kernel/drivers/md/dm-
multipath.ko.xz
[root@hc-cloud-secure-1 ~]# systemctl restart multipathd.service
[root@hc-cloud-secure-1 ~]# multipath -ll
3600a09803831494c372b545a4d786278 dm-2 NETAPP,LUN C-Mode
size=200G features='3 queue_if_no_path pg_init_retries 50' hwhandler='1
alua' wp=rw
|-+- policy='service-time 0' prio=50 status=active
| `- 33:0:0:0 sdb 8:16 active ready running
`-+- policy='service-time 0' prio=10 status=enabled
`- 34:0:0:0 sdc 8:32 active ready running
```

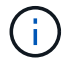

Ausführliche Informationen zu diesen Schritten finden Sie unter "Hier".

#### Erstellen eines physischen Volumes

Verwenden Sie die pvcreate Befehl zum Initialisieren eines Blockgeräts, das als physisches Volume verwendet werden soll. Die Initialisierung ist analog zur Formatierung eines Dateisystems.

```
[root@hc-cloud-secure-1 ~]# pvcreate /dev/sdb
Physical volume "/dev/sdb" successfully created.
```

#### Volume-Gruppe erstellen

Um eine Volume-Gruppe aus einem oder mehreren physischen Volumes zu erstellen, verwenden Sie die vgcreate Befehl. Mit diesem Befehl wird eine neue Volume-Gruppe nach Namen erstellt und ihr mindestens ein physisches Volume hinzugefügt.

```
[root@hc-cloud-secure-1 ~]# vgcreate datavg /dev/sdb
Volume group "datavg" successfully created.
```

Der vgdisplay Mit dem Befehl können die Eigenschaften der Volume-Gruppe (z. B. Größe, Extents, Anzahl physischer Volumes usw.) in einem festen Format angezeigt werden.

```
[root@hc-cloud-secure-1 ~] # vgdisplay datavg
 --- Volume group ---
 VG Name
                        datavg
 System ID
 Format
                        lvm2
 Metadata Areas
                        1
 Metadata Sequence No
                        1
 VG Access
                        read/write
                        resizable
 VG Status
 MAX LV
                        \cap
 Cur LV
                        0
 Open LV
                        0
 Max PV
                        0
 Cur PV
                        1
 Act PV
                        1
 VG Size
                        <200.00 GiB
 PE Size
                        4.00 MiB
 Total PE
                        51199
 Alloc PE / Size
                        0 / 0
 Free PE / Size
                        51199 / <200.00 GiB
 VG UUID
                        C7jmI0-J0SS-Cq91-t6b4-A9xw-nTfi-RXcy28
```

#### **Erstellung eines logischen Volumes**

Wenn Sie ein logisches Volume erstellen, wird das logische Volume mithilfe der freien Extents auf den physischen Volumes, aus denen die Volume-Gruppe besteht, aus einer Volume-Gruppe erstellt.

```
[root@hc-cloud-secure-1 ~]# lvcreate - l 100%FREE -n datalv datavg
Logical volume "datalv" created.
```

Mit diesem Befehl wird ein logisches Volume mit dem Namen erstellt datalv Dies belegt den gesamten nicht zugewiesenen Speicherplatz in der Volume-Gruppe datavg.

#### Erstellen Sie ein Dateisystem

```
[root@hc-cloud-secure-1 ~]# mkfs.xfs -K /dev/datavg/datalv
meta-data=/dev/datavg/datalv isize=512
                                             agcount=4, agsize=13106944
blks
                                 sectsz=4096 attr=2, projid32bit=1
         =
                                              finobt=1, sparse=1, rmapbt=0
                                 crc=1
         =
                                 reflink=1
                                             bigtime=0 inobtcount=0
         =
                                bsize=4096
                                             blocks=52427776, imaxpct=25
data
         =
         =
                                 sunit=0
                                              swidth=0 blks
                                             ascii-ci=0, ftype=1
naming
        =version 2
                                bsize=4096
loq
        =internal log
                                bsize=4096
                                             blocks=25599, version=2
         =
                                sectsz=4096 sunit=1 blks, lazy-count=1
realtime =none
                                 extsz=4096
                                             blocks=0, rtextents=0
```

#### Ordner zum Mounten erstellen

```
[root@hc-cloud-secure-1 ~] # mkdir /file1
```

#### Mounten Sie das Dateisystem

```
[root@hc-cloud-secure-1 ~]# mount -t xfs /dev/datavg/datalv /file1
[root@hc-cloud-secure-1 ~]# df -k
Filesystem
                        1K-blocks
                                     Used Available Use% Mounted on
                          8072804
                                        0
                                           8072804
                                                     0% /dev
devtmpfs
                                        0 8103272 0% /dev/shm
tmpfs
                          8103272
                          8103272
                                     9404 8093868 1% /run
tmpfs
tmpfs
                          8103272
                                        0 8103272
                                                     0% /sys/fs/cgroup
/dev/mapper/cs-root
                        45496624 5642104 39854520 13% /
/dev/sda2
                                           779624 25% /boot
                          1038336 258712
/dev/sda1
                           613184
                                     7416
                                           605768 2% /boot/efi
                                       12
tmpfs
                          1620652
                                           1620640 1% /run/user/42
                                           1620652 0% /run/user/0
tmpfs
                          1620652
                                        0
/dev/mapper/datavg-datalv 209608708 1494520 208114188 1% /file1
```

Ausführliche Informationen zu diesen Aufgaben finden Sie auf der Seite "LVM-Administration mit CLI-Befehlen".

#### Datengenerierung

`Dgen.pl` Ist ein Perl-Skript-Datengenerator für EHR I/O-Simulator (GenerateIO). Daten innerhalb der LUNs werden mit der EHR erzeugt `Dgen.pl` Skript: Das Skript wurde entwickelt, um Daten zu erstellen, die den Daten in einer EHR-Datenbank ähneln.

```
[root@hc-cloud-secure-1 ~]# cd GenerateIO-1.17.3/
[root@hc-cloud-secure-1 GenerateIO-1.17.3]# ./dgen.pl --directory /file1
--jobs 80
[root@hc-cloud-secure-1 ~]# cd /file1/
[root@hc-cloud-secure-1 file1]# ls
dir01 dir05 dir09 dir13 dir17 dir21 dir25 dir29 dir33 dir37
dir41 dir45 dir49 dir53 dir57 dir61 dir65 dir69 dir73
                                                          dir77
dir02 dir06 dir10 dir14
                         dir18 dir22 dir26 dir30 dir34
                                                          dir38
dir42 dir46 dir50 dir54
                         dir58 dir62 dir66 dir70 dir74 dir78
dir03 dir07 dir11 dir15 dir19 dir23 dir27 dir31 dir35 dir39
dir43 dir47 dir51 dir55
                         dir59 dir63 dir67
                                             dir71 dir75 dir79
dir04 dir08 dir12 dir16
                         dir20 dir24 dir28 dir32 dir36 dir40
dir44 dir48 dir52 dir56 dir60 dir64 dir68 dir72 dir76
                                                          dir80
[root@hc-cloud-secure-1 file1]# df -k .
                         1K-blocks Used
Filesystem
                                             Available
                                                       Use% Mounted
on
/dev/mapper/datavg-datalv 209608708 178167156
                                             31441552
                                                       85%
                                                             /file1
```

Während der Ausführung wird die angezeigt Dgen.pl Skript verwendet standardmäßig 85 % des Dateisystems für die Datengenerierung.

# Konfiguration der SnapMirror Replizierung zwischen lokalem ONTAP und Cloud Volumes ONTAP

NetApp SnapMirror repliziert Daten mit hohen Geschwindigkeiten über LAN oder WAN, so dass Sie in virtuellen und herkömmlichen Umgebungen hohe Datenverfügbarkeit und schnelle Datenreplizierung erhalten. Durch das Replizieren und ständige Aktualisieren der sekundären Daten auf NetApp Storage-Systemen sind die Daten immer aktuell und verfügbar. Es sind keine externen Replizierungsserver erforderlich.

Führen Sie die folgenden Schritte aus, um die SnapMirror Replizierung zwischen Ihrem lokalen ONTAP System und CVO zu konfigurieren.

1. Wählen Sie im Navigationsmenü **Speicher > Leinwand**.

2. Wählen Sie in Canvas die Arbeitsumgebung aus, die das Quell-Volume enthält, ziehen Sie es in die Arbeitsumgebung, in die Sie das Volume replizieren möchten, und wählen Sie dann **Replikation** aus.

| RetApp BlueXP               |                            | Account ↔ Workspac<br>hybrid_cloud FXP | ce 🕆   Connector 👻   🌲 🔅 🕐      | 8           |
|-----------------------------|----------------------------|----------------------------------------|---------------------------------|-------------|
| Canvas My Working Environ   | ments My Opportunities New |                                        | 🖽 Go to Tabular                 | View        |
| • + Add Working Environment |                            | Enable Services                        | ↔ A400-G0312 (i) (i)            | $) \otimes$ |
| A400-G0312<br>On-Premise    | ONTAP                      |                                        | DETAILS                         | _           |
| select a sel                | vice to enable it<br>ation |                                        |                                 |             |
| © Copy                      | & sync                     |                                        | SERVICES                        |             |
| •\$                         |                            |                                        | Backup and<br>recovery<br>• Off | :           |
|                             |                            |                                        | Copy & sync Sync data   •       | <u>:</u>    |
| Amazon 53                   |                            |                                        | Tiering Enable                  | (1)         |
| 151<br>Buckets              | aws                        |                                        | Classification Enable           |             |
|                             |                            | Reset - +                              | Enter Working Environment       | U           |

In den verbleibenden Schritten wird erläutert, wie eine synchrone Beziehung zwischen Cloud Volumes ONTAP und On-Premises-ONTAP-Clustern erstellt werden kann.

3. **Einrichtung von Quell- und Ziel-Peering.** Wenn diese Seite angezeigt wird, wählen Sie alle Cluster-LIFs für die Cluster-Peer-Beziehung aus.

| 🖬 NetApp | BlueXP            |                      |                                       | Account ~                    | Workspace ~    | Connector ~<br>Tpisonprem | 1. | ٠ | ? | 8 |
|----------|-------------------|----------------------|---------------------------------------|------------------------------|----------------|---------------------------|----|---|---|---|
|          | Replication Setup |                      | Source Pe                             | ering Setup                  |                |                           |    |   |   |   |
| 9        |                   | Renfication requires | Select the source LIFs you would      | like to use for cluster peer | ing setup.     | er relationshin           |    |   |   |   |
|          |                   | Topinueer requiree   | For more information about LIF select | ions, see Cloud Manager o    | locumentation. | ne, considerante          |    |   |   |   |
| al       |                   |                      | P A400-G0312-01 : a0a-1780            | intercluster-02              | 2 : a0a-1780   |                           |    |   |   |   |
| Θ        |                   |                      | 10.61.178.5/27   up                   | 10.61.178.6/27   ap          |                |                           |    |   |   |   |
| **       |                   |                      |                                       |                              |                |                           |    |   |   |   |
|          |                   |                      |                                       |                              |                |                           |    |   |   |   |
|          |                   |                      |                                       |                              |                |                           |    |   |   |   |
|          |                   |                      |                                       |                              |                |                           |    |   |   |   |
|          |                   |                      | Co                                    | ntinue                       |                |                           |    |   | 1 | 0 |

4. Auswahl des Quell-Volumes. Wählen Sie das Volume aus, das Sie replizieren möchten.

| n Net   | tApp BlueXP                                                                                |                 | Account Y<br>hybrid_cloud     | Workspace ~<br>FXP | <b>Connector ~</b><br>fpsaonprem |                | <b>? 8</b> |
|---------|--------------------------------------------------------------------------------------------|-----------------|-------------------------------|--------------------|----------------------------------|----------------|------------|
| 8       | Replication Setup                                                                          | Source          | Volume Selection              |                    |                                  |                | ×          |
|         |                                                                                            | Select the volu | me that you want to replicate |                    |                                  |                |            |
| •       | A400-G0312                                                                                 |                 |                               | hc_iscsi_vol       | ×                                | Healthcare_SVM | •          |
| al      | hc iscsi vol                                                                               | ONLINE          |                               |                    |                                  |                |            |
| ⊕<br>•° | INFO CAPACITY<br>Storage VM Name Healthcare_S<br>Tiering Policy None S00<br>Volume Type RW | 5B Disk Used    |                               |                    |                                  |                |            |
|         | Cloud Manager 3.9.24 Build: 3 Dec 14, 2022 11:42:27 am UTC                                 |                 |                               |                    |                                  |                | 0          |

5. **Zieldatentyp und Tiering.** Wenn es sich bei dem Ziel um ein Cloud Volumes ONTAP-System handelt, wählen Sie den Zieldatentyp aus und wählen, ob Sie Daten-Tiering aktivieren möchten.

| n Ne             | etApp BlueXP                                 |                       | Account ~                                    | Workspace Y<br>FXP     | Connector Y<br>fpsaonprem | <b>.</b> . | ⊁ ? | 8 |
|------------------|----------------------------------------------|-----------------------|----------------------------------------------|------------------------|---------------------------|------------|-----|---|
|                  | Replication Setup                            | Dest                  | ination Disk Type and Tie                    | ering                  |                           |            |     | × |
| 9                | ♠ Dravious Stan.                             |                       |                                              |                        |                           |            |     |   |
| ٠                | 1 Previous step                              | Destination Disk Type |                                              |                        |                           |            |     |   |
| 6                |                                              |                       |                                              |                        |                           |            |     |   |
| •#I              |                                              | General Purpose SSD   | General Purpose SSD - Dynamic<br>Performance | Throughput Optimized H | DD                        |            |     |   |
| 0 <sup>0</sup> 0 |                                              |                       |                                              |                        |                           |            |     |   |
|                  |                                              | S3 Tiering            |                                              | () What are store      | age tiers?                |            |     |   |
|                  |                                              | Enabled     Isabled   |                                              |                        |                           |            |     |   |
|                  |                                              |                       |                                              |                        |                           |            |     |   |
|                  |                                              |                       | Continue                                     |                        |                           |            |     | 0 |
|                  | Cloud Manager 3.9.24 Build: 3 Dec 14, 2022 1 | 1:42:27 am UTC        |                                              |                        |                           |            |     |   |

6. **Zieldatenträger Name:** Geben Sie den Namen des Zieldatenträger an und wählen Sie das Zielaggregat. Wenn das Ziel ein ONTAP-Cluster ist, müssen Sie auch die Ziel-Storage-VM angeben.

| 🗖 Net   | App BlueXP                                                 | Account V Workspace V Connector V<br>hybrid_cloud FXP fpsaonprem | ¢ | <b>9</b> 8 |  |
|---------|------------------------------------------------------------|------------------------------------------------------------------|---|------------|--|
|         | Replication Setup                                          | Destination Volume Name                                          |   | $\times$   |  |
| •       | ↑ Previous Step                                            | Destination Volume Name<br>hc_iscsi_vol_copy                     |   |            |  |
| ul<br>@ |                                                            | Destination Aggregate Automatically select the best aggregate    |   |            |  |
| ••      |                                                            |                                                                  |   |            |  |
|         |                                                            |                                                                  |   |            |  |
|         | Cloud Manager 3.9.24 Ruild: 3 Dec 14, 2022 11:42:27 am LIT | Continue                                                         |   | G          |  |

7. Maximale Übertragungsrate. Geben Sie die maximale Übertragungsrate (in Megabyte pro Sekunde) an.

| 🗖 Net    | App BlueXP                                               | Account × Workspace × Connector × Account rpsion fpsion fp | ? <b>8</b> |
|----------|----------------------------------------------------------|----------------------------------------------------------------------------------------------------|------------|
| <i>•</i> | Replication Setup                                        | Max Transfer Rate                                                                                                    |            |
|          | ↑ Previous Step                                          | You should limit the transfer rate. An unlimited rate might negatively impact the performance of other applications and it might impact your Internet performance.                                                                                                    |            |
| о<br>л   |                                                          | Limited to: 100 MB/s                                                                                                    |            |
| ۲        |                                                          | <ul> <li>Unlimited (recommended for DR only machines)</li> </ul>                                                                                                    |            |
| •:       |                                                          |                                                                                                    | 1          |
|          |                                                          |                                                                                                    |            |
|          |                                                          |                                                                                                    |            |
|          | Cloud Manager 3.9.24 Build: 3 Dec 14, 2022 11:42:27 am U | Continue                                                                                                    | 0          |

8. **Replikationsrichtlinie.** Wählen Sie eine Standardrichtlinie oder klicken Sie auf **zusätzliche Richtlinien** und wählen Sie dann eine der erweiterten Richtlinien aus. Hilfe erhalten Sie unter: "Weitere Informationen zu Replizierungsrichtlinien".

| n Ne | etApp BlueXP                             |                    | Account × Workspace × Connector × 🌲 🔅 | <b>9 8</b> |
|------|------------------------------------------|--------------------|---------------------------------------|------------|
|      | Replication Setup                        | Replication        | 1 Policy                              | $\times$   |
| •    | ↑ Previous Step                          | Default Policies   | Additional Policies                   |            |
| •    |                                          |                    |                                       |            |
| al   |                                          | Mirror             | Mirror and Backup (1 month retention) |            |
| ۲    |                                          |                    | on the same destination volume        |            |
| •    | ,                                        | More Info          | More info                             |            |
|      |                                          |                    |                                       |            |
|      |                                          |                    |                                       |            |
|      | Clourd Manager 3.9.24 Ruild: 3 Dec 14.20 | 22 11:42-27 am LTC |                                       | 0          |

9. Zeitplan. Wählen Sie eine einmalige Kopie oder einen wiederkehrenden Zeitplan. Es stehen mehrere Standardzeitpläne zur Verfügung. Wenn Sie einen anderen Zeitplan benötigen, müssen Sie einen neuen Zeitplan auf der erstellen destination cluster Verwenden von System Manager.

| 🗖 Ne | tApp BlueXP                                               |                                                        | Account<br>hybrid_cloud                                        | ✓ Workspace ✓ Conn<br>I FXP fpsao                               | nprem 🎽 📮 🔅 😲 😫                                                                                       |
|------|-----------------------------------------------------------|--------------------------------------------------------|----------------------------------------------------------------|-----------------------------------------------------------------|----------------------------------------------------------------------------------------------------|
| -    | Replication Setup                                         |                                                        | Schedule                                                       |                                                                 | ×                                                                                                    |
| Q    |                                                           |                                                        |                                                                |                                                                 |                                                                                                    |
| ٠    | ↑ Previous Step                                           |                                                        | Select a replication schedule                                  |                                                                 |                                                                                                    |
| 6    | One-time copy                                             | hourly                                                 | 8hour                                                          | 5min                                                            | 10min                                                                                                 |
| al   | No schedule                                               | <ul> <li>Every hour<br/>Minutes: 5th minute</li> </ul> | Every day<br>Hours: 2 AM, 10 AM and 6<br>Minutes: 15th minute  | <ul> <li>Every hour<br/>Minutes: 0th, 5th, 10th, 15t</li> </ul> | <ul> <li>Every hour<br/>Minutes: 0th, 10th, 20th, 3</li> </ul>                                        |
| ۲    |                                                           |                                                        | minutes. Fourminute                                            |                                                                 |                                                                                                    |
| •    |                                                           | daily                                                  | 6-hourly                                                       | 12-hourly                                                       | weekly                                                                                                |
|      |                                                           | Every day<br>Hours: 12 AM<br>Minutes: 10th minute      | Every day<br>Hours: 12 AM, 6 AM, 12 PM<br>Minutes: 15th minute | • Every day<br>Hours: 12 AM and 12 PM<br>Minutes: 15th minute   | <ul> <li>Every week</li> <li>Days: Sun</li> <li>Hours: 12 AM</li> <li>Minutes: 15th minute</li> </ul> |
|      |                                                           | pg-15-minutely                                         | pg-hourly                                                      | pg-hourly-set2                                                  | pg-hourly-set3                                                                                        |
|      |                                                           | Every hour<br>Minutes: 10th, 25th, 40th a              | <ul> <li>Every hour<br/>Minutes: 7th minute</li> </ul>         | <ul> <li>Every hour</li> <li>Minutes: 22nd minute</li> </ul>    | Every hour<br>Minutes: 37th minute                                                                    |
|      | Cloud Manager 3.9.24 Build: 3 Dec 14, 2022 11:42:27 am UT | c                                                      |                                                                |                                                                 | •                                                                                                    |

10. Review. Überprüfen Sie Ihre Auswahl und klicken Sie auf Go.

| 🗖 NetApp | P BlueXP                               |                   | ÷                                                     | Account Y Worl<br>hybrid_cloud FXP | kspace Y Connector<br>fpsaonprem | č   ♣ ✿ ?              | 8 |
|----------|----------------------------------------|-------------------|-------------------------------------------------------|------------------------------------|----------------------------------|------------------------|---|
|          | Replication Setup                      |                   | Review & Ap                                           | prove                              |                                  |                        | × |
| 9        |                                        |                   |                                                       |                                    |                                  |                        |   |
| •        | ↑ Previous Step                        |                   | Review your selection and start                       | the replication process            |                                  |                        |   |
| ବ        | Source                                 | Destination       | ✓ I understand that BlueXP will<br>More information > | allocate the appropriate AWS       | resources to comply with my abo  | ove requirements.      |   |
| at       |                                        |                   | Source Volume Allocated Size:                         | 500 GB                             | Destination Aggregate:           | aggr3 (Automatically s |   |
| 0        | A400-G0312                             | singlecvoaws      | Source Volume Used Size:                              | 170.65 GB                          | Destination Storage VM:          | svm_singlecvoaws       |   |
| 0        | I I                                    |                   | Source Thin Provisioning:                             | Yes                                | Max Transfer Rate:               | 100 MB/s               |   |
| **       |                                        | ¢                 | Destination Volume Allocated Siz                      | e: 500 GB                          | SnapMirror Policy:               | Mirror                 |   |
|          | hc_iscsi_vol                           | hc_iscsi_vol_copy | Destination Volume Disk Type:                         | General Purpose SSD (              | Replication Schedule:            | daily                  |   |
|          |                                        |                   | Destination Thin Provisioning:                        | Yes                                |                                  |                        |   |
|          |                                        |                   |                                                       |                                    |                                  |                        |   |
|          |                                        |                   |                                                       |                                    |                                  |                        |   |
|          |                                        |                   |                                                       |                                    |                                  |                        | - |
|          |                                        |                   | GO                                                    |                                    |                                  |                        |   |
| Clou     | ud Manager 3.9.24 Build: 3 Dec 14, 202 | 2 11:42:27 am UTC |                                                       |                                    |                                  |                        |   |

Ausführliche Informationen zu diesen Konfigurationsschritten finden Sie unter "Hier".

BlueXP startet den Datenreplizierungsprozess. Jetzt können Sie den Dienst **Replikation** sehen, der zwischen Ihrem lokalen ONTAP-System und Cloud Volumes ONTAP eingerichtet wurde.

|                                               | Account ~ Workspace ~ Connector ~ 🌲 🔅 ? 😌<br>hybrid_cloud FXP fpsaonprem |  |
|-----------------------------------------------|--------------------------------------------------------------------------|--|
| Canvas My Working Environments My Oppor       | tunities New 🗄 Go to Tabular View                                        |  |
| + Add Working Environment                     | C Enable Services  Working Environments                                  |  |
| SINGLE<br>singlecvoaws<br>Cloud Volumes ONTAP | Cloud Volumes ONTAP     513.55 GiB Provisioned Capacity                  |  |
| sta55 GB aws                                  | Replication 1 On-Premises ONTAP<br>3.08 TiB Provisioned Capacity         |  |
| *                                             | A400-G0312<br>On-Premises ONTAP<br>3.08 TIB<br>Capacity                  |  |
| Amazon S3                                     |                                                                          |  |
| 151<br>Buckets                                | C                                                                        |  |

Im Cloud Volumes ONTAP Cluster können Sie das neu erstellte Volume sehen.

| n Net | App BlueXP               |                           |                               |                | Account ~<br>hybrid_cloud | Workspace Y<br>FXP | Connector<br>fpsaonprem | ~   🌲 | ¢ 0 0                  |   |
|-------|--------------------------|---------------------------|-------------------------------|----------------|---------------------------|--------------------|-------------------------|-------|------------------------|---|
|       | a singled                | cvoaws                    |                               |                |                           | Switch to A        | Advanced View 🚯         | AWS 🔒 | AWS Managed Encryption | 1 |
| 9     | Volumes Co               | st Replicati              | ons                           |                |                           |                    |                         | 0     | ८ ⊙ ≁ Ξ                |   |
| •     | Volumes                  |                           |                               |                |                           |                    | hc_iscsi                | ×     | Add Volume 📔 🔻         |   |
|       | ★ New version availabl   | e<br>Allocated   170.02 G | B Total Used (511.70 GB in EB | 5, 0 KB In 53) |                           |                    |                         |       | Upgrade now >          | 1 |
| ۲     | hc_iscsi_v               | vol_copy                  |                               | ONLINE         |                           |                    |                         |       |                        |   |
| **    | INFO<br>Disk Type        | GP2                       | CAPACITY                      | ■ 170.02 GB    |                           |                    |                         |       |                        |   |
|       | Tiering Policy<br>Backup | None<br>OFF               | 500 GB<br>Allocated           | EBS Used       |                           |                    |                         |       |                        |   |
|       |                          |                           |                               |                |                           |                    |                         |       |                        |   |

Sie können auch überprüfen, ob die SnapMirror Beziehung zwischen dem lokalen Volume und dem Cloud Volume aufgebaut ist.

| 🗖 Ne | App BlueXP                                                        | A,<br>hy                         | ccount Yuorkspace<br>ybrid_cloud FXP | e Y Connector Y<br>fpsaonprem          | <b>≜ ≎ 0 0</b>         |
|------|-------------------------------------------------------------------|----------------------------------|--------------------------------------|----------------------------------------|------------------------|
|      | inglecvoaws                                                       |                                  | Swit                                 | ch to Advanced View 🕦 🛛 AWS            | AWS Managed Encryption |
| Q    | Volumes Cost Replications                                         |                                  |                                      |                                        | Ξ                      |
| •    | 1 Volume Relationships 170.26 GB Replicated Capacity              |                                  | <b>0</b><br>Currently Transferring   | ✓ 1<br>Healthy                         | <b>O</b><br>Failed     |
| ы    | Search Q 1 relationship                                           |                                  |                                      | C Refresh                              | Add / Remove columns   |
| •    | Source • Target Lag Duration R                                    | Relationship Status<br>Health    | Mirror State                         | Last Successful Policy<br>Transfer     | Schedule               |
| *    | hc_iscsi_vol hc_iscsi_vol_copy An hour<br>A400-G0312 singlecvoaws | <ul> <li>Healthy idle</li> </ul> | snapmirrored                         | Dec 21, 2022 05:05:00 Mirror<br>0 Byte | daily                  |
|      |                                                                   |                                  |                                      |                                        |                        |
|      | Cloud Manager 3.9.24 Build: 3 Dec 14, 2022 11:42:27 am UTC        |                                  |                                      |                                        | 0                      |

Weitere Informationen zur Replikationsaufgabe finden Sie auf der Registerkarte **Replikation**.

| Net/    | App BlueXP  |                                             |                                             |                              | Account<br>hybrid_clou                        | Y Workspace Y d FXP               | Connector ~<br>fpsaonprem | <b>.</b> | <b>9 0</b> |
|---------|-------------|---------------------------------------------|---------------------------------------------|------------------------------|-----------------------------------------------|-----------------------------------|---------------------------|----------|------------|
| 2       | Replication |                                             |                                             |                              |                                               |                                   |                           |          |            |
| 9       |             | Ð                                           |                                             |                              | $\odot$                                       |                                   |                           |          |            |
| •       |             | hc_iscsi_vol (A400-G0312)                   | hc_isc                                      | si_vol_copy (singlecvoaws)   | Healthy                                       |                                   |                           |          |            |
| ¢       |             | Source Volume                               | Target Vo                                   | olume                        | Replication Health                            |                                   |                           |          |            |
| at      |             |                                             |                                             |                              |                                               |                                   |                           |          |            |
| ۲       |             | Transfer Info                               |                                             |                              |                                               |                                   |                           |          |            |
| 00<br>0 |             | idle<br>Status                              | N/A<br>Type                                 | 101.48 GiB<br>Total Size     | 6 hours 19 minutes 24 secon<br>Lag Duration   | N/A<br>Priority                   |                           |          |            |
|         |             | 100 MiB/s<br>Max Transfer Rate              | 34 minutes 9 seconds<br>Total Transfer Time | snapmirrored<br>Mirror State | 170.01 GiB / 0 B<br>Used Size / Used on Cloud | 1:1<br>Network Compression Ratio  |                           |          |            |
|         |             | Last Transfer Info                          |                                             |                              |                                               |                                   |                           |          |            |
|         |             | Jan 19, 2023, 5:40:04 AM<br>Last Successful | 25.63 KiB<br>Size                           | 2 seconds<br>Duration        | ирс<br>Тур                                    | late<br>e                         |                           |          |            |
|         |             | Volume Info                                 |                                             |                              |                                               |                                   |                           |          |            |
|         |             | Source Availability Zone                    | Healthcare_SVM<br>Source SVM Name           | us-east-1a<br>Destination Av | svm<br>vailability Zone Des                   | singlecvoaws<br>tination SVM Name |                           |          | 0          |

"Weiter: Lösungsvalidierung."

### Lösungsvalidierung

"Zurück: SAN-Konfiguration."

In diesem Abschnitt werden einige Anwendungsfälle für Lösungen vorgestellt.

- Ein primärer Anwendungsfall für SnapMirror ist das Daten-Backup. SnapMirror kann als primäres Backup Tool genutzt werden, indem Daten innerhalb desselben Clusters oder zu Remote-Zielen repliziert werden.
- Verwendung der DR-Umgebung für Applikationsentwicklung (Entwicklung/Test)
- DR im Falle eines Disasters in der Produktion.
- · Datenverteilung und Remote-Datenzugriff:

Bemerkenswert ist, dass die in dieser Lösung validierten relativ wenigen Anwendungsfälle nicht die gesamte Funktionalität der SnapMirror Replizierung darstellen.

#### Applikationsentwicklung und -Tests (Entw./Test)

Zur Beschleunigung der Applikationsentwicklung können replizierte Daten am DR-Standort geklont und zum entwickeln und Testen von Applikationen genutzt werden. Durch das Zusammenführen von DR- und Entwicklungs-/Testumgebungen lässt sich die Auslastung von Backup- oder DR-Einrichtungen immens verbessern. Zudem stehen durch Klone für Test und Entwicklung so viele Datenkopien wie nötig zur Verfügung, um die Produktion zu beschleunigen.

Mit der NetApp FlexClone Technologie kann schnell eine Lese-/Schreibkopie eines SnapMirror Ziel-FlexVol-Volumes erstellt werden, falls Sie einen Lese-/Schreibzugriff auf die sekundäre Kopie haben möchten, um zu bestätigen, ob alle Produktionsdaten verfügbar sind.

Gehen Sie wie folgt vor, um die DR-Umgebung für die Entwicklung/den Test von Applikationen zu nutzen:

1. Erstellen einer Kopie der Produktionsdaten Führen Sie dazu einen Anwendungs-Snapshot eines On-

Premises-Volumes aus. Das Erstellen eines Applikations-Snapshots besteht aus drei Schritten: Lock, Snap, und Unlock.

a. Legen Sie das Filesystem still, damit der I/O ausgesetzt wird und die Anwendungen konsistent bleiben. Alle Anwendungen, die auf das Dateisystem schreiben, bleiben in einem Wartezustand, bis der Befehl zum unstilllegen in Schritt c ausgegeben wird Die Schritte a, b und c werden über einen transparenten Prozess oder einen transparenten Workflow ausgeführt, der die SLA für Applikationen nicht beeinträchtigt.

```
[root@hc-cloud-secure-1 ~]# fsfreeze -f /file1
```

Diese Option fordert das angegebene Dateisystem auf, von neuen Änderungen eingefroren zu werden. Jeder Prozess, der versucht, in das eingefrorene Dateisystem zu schreiben, wird blockiert, bis das Dateisystem nicht eingefroren ist.

b. Erstellen Sie einen Snapshot des On-Premises-Volumes.

```
A400-G0312::> snapshot create -vserver Healthcare_SVM -volume hc_iscsi_vol -snapshot kamini
```

c. Heben Sie die Stilllegung des Dateisystems auf, um I/O neu zu starten

```
[root@hc-cloud-secure-1 ~]# fsfreeze -u /file1
```

Diese Option wird verwendet, um das Dateisystem aufzufrieren und den Betrieb fortzusetzen. Alle Dateisystemänderungen, die durch das Einfrieren blockiert wurden, werden entsperrt und können abgeschlossen werden.

Applikationskonsistente Snapshots können darüber hinaus mithilfe von NetApp SnapCenter erstellt werden, mit der der oben beschriebene Workflow im Rahmen von SnapCenter vollständig orchestriert wird. Ausführliche Informationen finden Sie unter "Hier".

2. Führen Sie einen SnapMirror Update-Vorgang durch, um die Produktions- und DR-Systeme synchron zu halten.

```
singlecvoaws::> snapmirror update -destination-path
svm_singlecvoaws:hc_iscsi_vol_copy -source-path
Healthcare_SVM:hc_iscsi_vol
Operation is queued: snapmirror update of destination
"svm_singlecvoaws:hc_iscsi_vol_copy".
```

Ein SnapMirror Update kann auch über die BlueXP GUI unter der Registerkarte **Replication** durchgeführt werden.

3. Erstellen Sie auf Basis des bereits zuvor erstellten Applikations-Snapshots eine FlexClone Instanz.

```
singlecvoaws::> volume clone create -flexclone kamini_clone -type RW
-parent-vserver svm_singlecvoaws -parent-volume hc_iscsi_vol_copy
-junction-active true -foreground true -parent-snapshot kamini
[Job 996] Job succeeded: Successful
```

Für die vorherige Aufgabe kann auch ein neuer Snapshot erstellt werden, Sie müssen jedoch die gleichen Schritte wie oben ausführen, um die Anwendungskonsistenz zu gewährleisten.

4. Aktivieren Sie ein FlexClone Volume, um die EHR-Instanz in der Cloud zu erstellen.

```
singlecvoaws::> lun mapping create -vserver svm_singlecvoaws -path
/vol/kamini_clone/iscsi_lun1 -igroup ehr-igroup -lun-id 0
singlecvoaws::> lun mapping show
Vserver Path Igroup LUN ID
Protocol
------
svm_singlecvoaws
/vol/kamini_clone/iscsi_lun1 ehr-igroup 0 iscsi
```

- 5. Führen Sie die folgenden Befehle für die EHR-Instanz in der Cloud aus, um auf die Daten oder das Dateisystem zuzugreifen.
  - a. ONTAP Storage entdecken. Überprüfen Sie den Multipathing-Status.

```
sudo rescan-scsi-bus.sh
sudo iscsiadm -m discovery -t sendtargets -p <iscsi-lif-ip>
sudo iscsiadm -m node -L all
sudo sanlun lun show
Output:
controller(7mode/E-Series)/ device host
                                                         lun
vserver(cDOT/FlashRay) lun-pathname filename adapter protocol size
product
_____
_____
                                /dev/sda host2 iSCSI 200g
svm singlecvoaws
CDOT
                  /vol/kamini clone/iscsi lun1
sudo multipath -ll
Output:
3600a09806631755a452b543041313053 dm-0 NETAPP,LUN C-Mode
size=200G features='3 queue if no path pg init retries 50'
hwhandler='1 alua' wp=rw
`-+- policy='service-time 0' prio=50 status=active
`- 2:0:0:0 sda 8:0 active ready running
```

b. Aktivieren Sie die Volume-Gruppe.

```
sudo vgchange -ay datavg
Output:
1 logical volume(s) in volume group "datavg" now active
```

c. Mounten Sie das Dateisystem und zeigen Sie die Zusammenfassung der Dateisysteminformationen an.

```
sudo mount -t xfs /dev/datavg/datalv /file1
cd /file1
df -k .
Output:
Filesystem 1K-blocks Used Available Use%
Mounted on
/dev/mapper/datavg-datalv 209608708 183987096 25621612 88%
/file1
```

So wird überprüft, ob Sie die DR-Umgebung für Entwicklung und Tests von Applikationen verwenden können. Mithilfe der Entwicklungs- und Testverfahren für Applikationen auf Ihrem DR-Storage nutzen

#### **Disaster Recovery**

SnapMirror Technologie wird auch als Teil von DR-Plänen eingesetzt. Wenn kritische Daten an einen anderen physischen Standort repliziert werden, muss ein schwerwiegender Ausfall nicht zu längeren Datenperioden für geschäftskritische Applikationen führen. Clients können bis zur Wiederherstellung des Produktionsstandorts vor Beschädigung, versehentlichem Löschen, Naturkatastrophen usw. über das Netzwerk auf replizierte Daten zugreifen.

Im Falle eines Failback zum primären Standort bietet SnapMirror eine effiziente Möglichkeit, den DR-Standort am primären Standort neu zu synchronisieren. Dabei werden nur geänderte oder neue Daten vom DR-Standort aus zurück zum primären Standort übertragen, indem die SnapMirror Beziehung einfach umgekehrt wird. Nachdem der primäre Produktionsstandort den normalen Applikationsbetrieb wiederaufgenommen hat, setzt SnapMirror die Übertragung zum DR-Standort fort, ohne dass ein weiterer Basistransfer erforderlich ist.

Gehen Sie wie folgt vor, um ein erfolgreiches DR-Szenario zu validieren:

1. Simulieren Sie einen Notfall auf der Quell- (Produktions-) Seite, indem Sie die SVM, die das lokale ONTAP Volume hostet, anhalten (hc\_iscsi\_vol).

| ≡           |                 | P Sys    | tem M | lanager              |         | Search actions, objects, a    | and pages Q          |                       | ? •             | o 💄     |               |
|-------------|-----------------|----------|-------|----------------------|---------|-------------------------------|----------------------|-----------------------|-----------------|---------|---------------|
| DAS         | HBOARD          |          | Sto   | rage VMs             |         |                               |                      |                       |                 |         |               |
| INS         | IGHTS           |          | + A0  | dd                   |         |                               |                      | 🔍 Search 🛛 🞍 Download | 💿 Show / Hide 🗸 | ∓ Filte | r             |
| sto         | RAGE            | ^        |       | Name                 | State   | Subtype                       | Configured Protocols | IPspace               | Protection      |         |               |
| Ove         | rview           |          |       | CI_CIFS_SVM          | running | default                       | SMB/CIFS             | Default               | •               |         |               |
| Volu<br>LUN | imes<br>s       |          |       | CI_SVM               | running | default                       | NFS, iSCSI, FC       | Default               | •               |         |               |
| Con         | sistency Groups |          |       | Healthcare_SVM       | running | default                       | NFS, iSCSI           | Default               | •               |         |               |
| Sha         | res             |          |       | Edit                 |         |                               |                      |                       |                 |         |               |
| Buc         | kets<br>ees     |          |       | Delete               |         |                               |                      |                       |                 |         |               |
| Quo         | tas             |          |       | <u>Stop</u>          |         |                               |                      |                       |                 |         |               |
| Stor        | age VMs         |          |       | Login Banner Message |         |                               |                      |                       |                 |         |               |
| Tier        | s               |          |       | Login burner message |         |                               |                      |                       |                 |         |               |
| NE          | WORK            | <b>*</b> |       |                      |         |                               |                      |                       |                 |         |               |
| EVE         | NIS & JOBS      | <b>*</b> |       |                      |         |                               |                      |                       |                 |         |               |
| PRO         | DIECTION        | ~        |       |                      |         |                               |                      |                       |                 |         |               |
| HO          | STS             | ~        |       |                      |         |                               |                      |                       |                 |         |               |
| CLU         | ISTER           | ~        |       |                      |         | Showing 1 - 3 of 3 Storage VM | ls                   |                       |                 | ← 1     | $\rightarrow$ |

Vergewissern Sie sich, dass die SnapMirror Replizierung bereits zwischen der On-Premises-ONTAP in der FlexPod-Instanz und Cloud Volumes ONTAP in AWS eingerichtet ist, sodass Sie häufige Applikations-Snapshots erstellen können.

Nachdem die SVM angehalten wurde, führt der hc\_iscsi\_vol Volume ist in BlueXP nicht sichtbar.

| 🗖 Net | Арр в    | ueXP                |              | Account<br>hybrid_                 | nt Y Workspace Y<br>cloud FXP        | Connector 💙<br>fpsaonprem |            | 8  |
|-------|----------|---------------------|--------------|------------------------------------|--------------------------------------|---------------------------|------------|----|
|       | ()<br>() | 400-G0312 Overview  | Volumes      |                                    | Switch to A                          | dvanced View 🕕            | Timeline   | () |
| 9     |          |                     |              |                                    |                                      |                           |            |    |
| ٠     |          | Volumes Summary     | 8<br>Volumes | 262.53 GiB<br>Provisioned Capacity | 0.16 GiB<br>Used & Reserved Capacity | O GiB<br>Tiered Data      |            |    |
| ି     |          |                     |              |                                    |                                      |                           |            |    |
| al    |          | 0 / 8 Volumes       |              | Q hc_iscsi_vol                     |                                      | × ==                      | Add Volume |    |
| 0     |          | Volume Name 🗧 State |              | Provisioned 🗧 Used & Reserv        | ved 🗧 Tiered Data 🗢 🕴 Prote          | ection 📼                  | Ð          |    |
| •     |          |                     |              | <i>a</i>                           |                                      |                           |            |    |
|       |          |                     |              | No Table Data                      |                                      |                           |            |    |
|       |          |                     |              |                                    |                                      |                           |            |    |

- 2. DR in CVO aktivieren.
  - a. Die SnapMirror Replizierungsbeziehung zwischen On-Premises-ONTAP und Cloud Volumes ONTAP wird unterbrochen, und das CVO-Zielvolume wird heraufgestuft (hc\_iscsi\_vol\_copy) Bis zur Produktion.

| n Ne | etApp BlueXP                    | Account<br>hybrid_ciou                                                                                  |         | Workspace<br>FXP |                   | Connector ~<br>fpsaonprem |    | ¢ | ? | 0 |
|------|---------------------------------|----------------------------------------------------------------------------------------------------|---------|------------------|-------------------|---------------------------|----|---|---|---|
| 8    | Replication                     |                                                                                                    |         |                  |                   |                           |    |   |   |   |
| Q    |                                 |                                                                                                    |         |                  |                   |                           |    |   |   |   |
|      | <b>厚</b> 1                      | (др) 170.86 дів (дів О                                                                                  | $\odot$ | 1                |                   | ⊗ 0                       |    |   |   |   |
| Ô    | Volume Relationship             | Replicated Capacity Currently Transferring                                                              |         | Healthy          |                   | Failed                    |    |   |   |   |
| al   | 1 Volume Relationship           | Break Relationship                                                                                      |         | - 11             |                   |                           | ٩٥ | 2 |   |   |
| ۲    | Health Status 🗧 🕴 Source Volume | Are you sure that you want to break the relationship between "hc_iscsi_vol" and<br>"hc_iscsi_vol_copy"? | l.      | tate             | + Last S          | iuccessful Transfer       | ÷  |   |   |   |
| *    | hc_iscsi_vol     A400-G0312     | Break Car                                                                                               | cel     | ored             | Jan 24<br>3.2 Kie | I, 2023, 5:40:04 AM<br>B  |    |   |   |   |
|      |                                 |                                                                                                    |         |                  |                   |                           |    |   |   |   |
|      |                                 |                                                                                                    |         |                  |                   |                           |    |   |   |   |
|      |                                 |                                                                                                    |         |                  |                   |                           |    |   |   |   |
|      |                                 |                                                                                                    |         |                  |                   |                           |    |   |   |   |
|      |                                 |                                                                                                    |         |                  |                   |                           |    |   | ( |   |

Nachdem die SnapMirror Beziehung beschädigt wurde, ändert sich der Typ des Ziel-Volume von Datensicherung (DP) in Lesen/Schreiben (RW).

```
singlecvoaws::> volume show -volume hc_iscsi_vol_copy -fields typev
server volume type
------
svm_singlecvoaws hc_iscsi_vol_copy RW
```

b. Aktivieren Sie das Ziel-Volume in Cloud Volumes ONTAP, um die EHR-Instanz auf einer EC2-Instanz in der Cloud zu öffnen.

c. Um auf die Daten und das Dateisystem auf der EHR-Instanz in der Cloud zuzugreifen, ermitteln Sie zuerst den ONTAP-Speicher und überprüfen Sie den Multipathing-Status.

```
sudo rescan-scsi-bus.sh
sudo iscsiadm -m discovery -t sendtargets -p <iscsi-lif-ip>
sudo iscsiadm -m node -L all
sudo sanlun lun show
Output:
controller(7mode/E-Series)/ device host
                                                        lun
vserver(cDOT/FlashRay) lun-pathname filename adapter protocol size
product
_____
                               /dev/sda host2 iSCSI 200g
svm singlecvoaws
CDOT
                /vol/hc iscsi vol copy/iscsi lun1
sudo multipath -ll
Output:
3600a09806631755a452b543041313051 dm-0 NETAPP,LUN C-Mode
size=200G features='3 queue if no path pg init retries 50'
hwhandler='1 alua' wp=rw
`-+- policy='service-time 0' prio=50 status=active
`- 2:0:0:0 sda 8:0 active ready running
```

d. Aktivieren Sie dann die Volume-Gruppe.

```
sudo vgchange -ay datavg
Output:
1 logical volume(s) in volume group "datavg" now active
```

e. Schließlich mounten Sie das Dateisystem und zeigen die Dateisysteminformationen an.

```
sudo mount -t xfs /dev/datavg/datalv /file1

cd /file1
df -k .
Output:
Filesystem 1K-blocks Used Available Use%
Mounted on
/dev/mapper/datavg-datalv 209608708 183987096 25621612 88%
/file1
```

Diese Ausgabe zeigt, dass Benutzer auf replizierte Daten im gesamten Netzwerk zugreifen können, bis die Recovery des Produktionsstandorts nach einem Ausfall erfolgt.

f. Rückgängig machen der SnapMirror Beziehung Dieser Vorgang kehrt die Rollen der Quell- und Ziel-Volumes um.

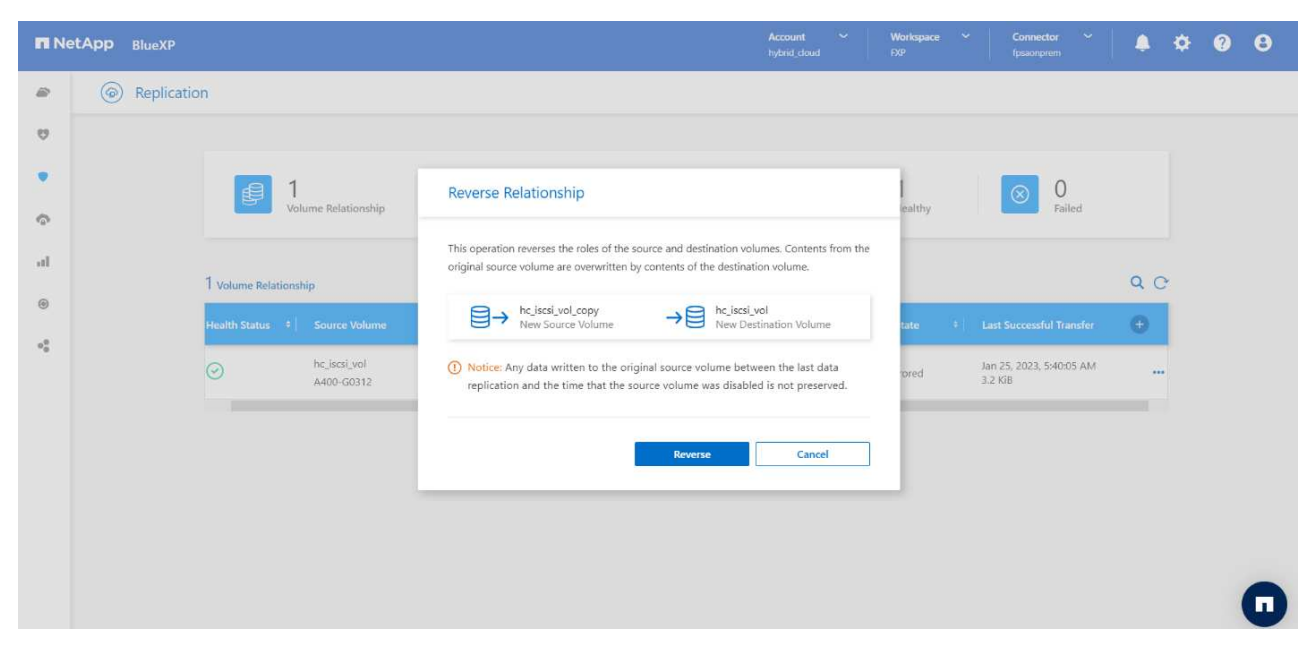

Bei diesem Vorgang werden die Inhalte des ursprünglichen Quell-Volume durch den Inhalt des Ziel-Volume überschrieben. Dies ist hilfreich, wenn Sie ein Quell-Volume, das offline gegangen ist, reaktivieren möchten.

Jetzt das CVO Volumen (hc\_iscsi\_vol\_copy) Wird zum Quell-Volume und zum On-Premises-Volume (hc iscsi vol) Wird zum Zielvolume.

| II Ne | etApp BlueXP |                     |                                   |                            |                     | Account<br>hybrid_cloud | V Workspace          | ✓ Connector ✓<br>fpsaonprem          | <b>≜ ≎ 0 6</b> | 9 |
|-------|--------------|---------------------|-----------------------------------|----------------------------|---------------------|-------------------------|----------------------|--------------------------------------|----------------|---|
|       | Replication  | n                   |                                   |                            |                     |                         |                      |                                      |                |   |
| ø     |              |                     |                                   |                            |                     |                         |                      |                                      |                |   |
|       |              | <b>a</b> 1          |                                   | 👩 171.45 gi                | : □ 0               |                         | l 1                  | 0                                    |                |   |
| ø     |              | Vol                 | ume Relationship                  | Replicated Capacity        | Currently Tra       | nsferring               | Healthy              | Failed                               |                |   |
| al    |              | 1                   |                                   |                            |                     |                         |                      |                                      | 0.0            |   |
| ۲     |              | I Volume Relationsh | iip                               |                            |                     |                         |                      |                                      | Q C            |   |
| -:    |              | Health Status 💠     | Source Volume                     | + Target Volume            | total Transfer Time | Status                  | ■ Mirror State     ■ | East Successful Transfer             | •              |   |
|       |              | $\odot$             | hc_iscsi_vol_copy<br>singlecvoaws | hc_iscsi_vol<br>A400-G0312 | 1 minute 10 seconds | idle                    | snapmirrored         | Jan 25, 2023, 2:05:44 PM<br>1.59 GiB | -              |   |

Alle Daten, die zwischen der letzten Datenreplizierung und dem Zeitpunkt, zu dem das Quell-Volume deaktiviert wurde, auf das ursprüngliche Quell-Volume geschrieben wurden, bleiben nicht erhalten.

a. Erstellen Sie eine neue Datei auf der EHR-Instanz in der Cloud, um den Schreibzugriff auf das CVO-Volume zu überprüfen.

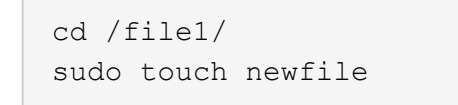

Wenn der Produktionsstandort ausfällt, können Clients weiterhin auf die Daten zugreifen und auch Schreibvorgänge auf das Cloud Volumes ONTAP Volume ausführen, das jetzt das Quell-Volume ist.

Im Falle eines Failback zum primären Standort bietet SnapMirror eine effiziente Möglichkeit, den DR-Standort am primären Standort neu zu synchronisieren. Dabei werden nur geänderte oder neue Daten vom DR-Standort aus zurück zum primären Standort übertragen, indem die SnapMirror Beziehung einfach umgekehrt wird. Nachdem der primäre Produktionsstandort den normalen Applikationsbetrieb wiederaufgenommen hat, setzt SnapMirror die Übertragung zum DR-Standort fort, ohne dass ein weiterer Basistransfer erforderlich ist.

Dieser Abschnitt veranschaulicht die erfolgreiche Lösung eines DR-Szenarios, wenn der Produktionsstandort durch einen Notfall betroffen ist. Daten können jetzt sicher von Applikationen genutzt werden, die jetzt die Clients bedienen können, während der Quellstandort die Wiederherstellung durchläuft.

#### Verifizierung der Daten am Produktionsstandort

Nach der Wiederherstellung des Produktionsstandorts müssen Sie sicherstellen, dass die ursprüngliche Konfiguration wiederhergestellt ist und Clients vom Quellstandort aus auf die Daten zugreifen können.

In diesem Abschnitt sprechen wir über die Einrichtung der Quellsite, die Wiederherstellung der SnapMirror-Beziehung zwischen On-Premises ONTAP und Cloud Volumes ONTAP und haben schließlich am Quellende eine Datenintegritätsprüfung durchgeführt

Für die Verifizierung der Daten am Produktionsstandort kann folgendes Verfahren verwendet werden:

1. Stellen Sie sicher, dass der Quellstandort jetzt verfügbar ist. Starten Sie dazu die SVM, die das lokale ONTAP Volume hostet (hc\_iscsi\_vol).

| ≡     | ONTAP S        | ystem Manager        |         | Search actions, objects, a    | nd pages Q           |                       | ? <>          | <b>±</b> |  |
|-------|----------------|----------------------|---------|-------------------------------|----------------------|-----------------------|---------------|----------|--|
| DAS   | HBOARD         | Storage VMs          |         |                               |                      |                       |               |          |  |
| INSI  | GHTS           | + Add                |         |                               |                      | 🔍 Search 🛛 💆 Download | ⊙ Show/Hide ∨ | ⇒ Filter |  |
| STO   | RAGE ^         | Name                 | State   | Subtype                       | Configured Protocols | IPspace               | Protection    |          |  |
| Over  | view           | CI_CIFS_SVM          | running | default                       | SMB/CIFS             | Default               | ٠             |          |  |
| Volu  | nes            | CI_SVM               | running | default                       | NFS, İSCSI, FC       | Default               | •             |          |  |
| Cons  | istency Groups | Healthcare_SVM       | stopped | default                       |                      | Default               | •             |          |  |
| Shar  | 25             | Delete               |         |                               |                      |                       |               |          |  |
| Buck  | ets            | Start                |         |                               |                      |                       |               |          |  |
| Qtree | 25             | Login Banner Message |         |                               |                      |                       |               |          |  |
| Quot  | ge VMs         |                      |         |                               |                      |                       |               |          |  |
| Tiers | 0              |                      |         |                               |                      |                       |               |          |  |
| NET   | WORK ~         |                      |         |                               |                      |                       |               |          |  |
| EVE   | NTS & JOBS 🗸 🗸 |                      |         |                               |                      |                       |               |          |  |
| PRO   | TECTION V      |                      |         |                               |                      |                       |               |          |  |
| ноз   | TS ∽           |                      |         |                               |                      |                       |               |          |  |
| CLU   | STER V         |                      |         | Showing 1 - 3 of 3 Storage VM | s                    |                       |               | ← 1 →    |  |

2. Die SnapMirror Replizierungsbeziehung zwischen Cloud Volumes ONTAP und On-Premises-ONTAP wird unterbrochen und das On-Premises-Volume hochgestuft (hc iscsi vol) Zurück zur Produktion.

| n Ne | etApp BlueXP                       | Account<br>hybrid_claud                                                          |         | Workspace<br>FXP |            | Connector<br>fpsaonprem         | ~   4 | ¢   | 0 | 8 |
|------|------------------------------------|----------------------------------------------------------------------------------|---------|------------------|------------|---------------------------------|-------|-----|---|---|
|      | Replication                        |                                                                                  |         |                  |            |                                 |       |     |   |   |
| ø    |                                    |                                                                                  |         |                  |            |                                 |       |     |   |   |
| ٠    | e 1                                | 771.45 GIB                                                                       | $\odot$ | 1                |            | ⊗ 0                             |       |     |   |   |
| 0    | Volume Relationship                | Replicated Capacity Currently Transferring                                       |         | Healthy          |            | Failed                          |       |     |   |   |
| al   |                                    | Break Relationship                                                               |         |                  |            |                                 |       |     |   |   |
| ۲    | 1 Volume Relationship              | Are you sure that you want to break the relationship between "hc_iscsi_vol_copy" | and     |                  |            |                                 | Q     | C   |   |   |
|      | Health Status 🔅 🛛 Source Volume    | "hc_iscsi_vol"?                                                                  |         | tate             |            |                                 | fer 🕂 |     |   |   |
| -,   | hc.iscsi_vol.copy     singlecvoaws | Break Cance                                                                      | el      | fored            | Jar<br>1.5 | n 25, 2023, 2:05:44 F<br>59 GiB | PM    | ••• |   |   |
|      |                                    |                                                                                  |         |                  |            |                                 |       |     |   |   |

Nachdem die SnapMirror Beziehung beschädigt wurde, ändert sich der Typ des lokalen Volumes von Datensicherung (DP) in Lesen/Schreiben (RW).

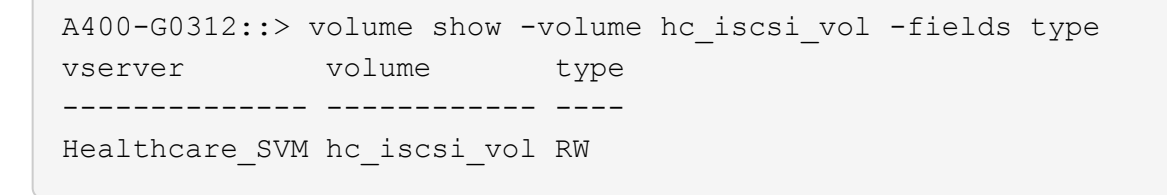

3. Rückgängig machen der SnapMirror Beziehung Jetzt das lokale ONTAP Volume (hc\_iscsi\_vol) Wird das Quell-Volume, wie es früher war, und das Cloud Volumes ONTAP-Volume (hc\_iscsi\_vol\_copy) Wird zum Zielvolume.

| n Ne | tApp BlueXP                        |                                                                                                    | Workspace<br>EXP |                                      | <b>▲ ☆ Ø ⊖</b> |
|------|------------------------------------|----------------------------------------------------------------------------------------------------|------------------|--------------------------------------|----------------|
|      | Replication                        |                                                                                                    |                  |                                      |                |
| Q    |                                    |                                                                                                    |                  |                                      |                |
| •    | Uniume Relationship                | Reverse Relationship                                                                                                    | ealthy           | ⊗ 0<br><sub>Failed</sub>             |                |
| al   | 1 Volume Relationship              | This operation reverses the roles of the source and destination volumes. Contents from the<br>original source volume are overwritten by contents of the destination volume. |                  |                                      | QC             |
| •    | Health Status 🔹 🕴 Source Volume    | →         hc_isssi_vol         →         hc_isssi_vol_copy           New Source Volume         →         New Destination Volume                                             | tate             | Last Successful Transfer             | 0              |
|      | hc_iscsi_vol_copy     singlecvoaws | Notice: Any data written to the original source volume between the last data<br>replication and the time that the source volume was disabled is not preserved.              | off              | Jan 25, 2023, 2:05:44 PM<br>1.59 GiB |                |
|      |                                    | Reverse Cancel                                                                                                    |                  |                                      |                |

Durch Befolgen dieser Schritte haben wir die ursprüngliche Konfiguration erfolgreich wiederhergestellt.

4. Starten Sie die lokale EHR-Instanz neu. Mounten Sie das Dateisystem und überprüfen Sie, ob das newfile Die Sie bei einem Produktionsstart auf der EHR-Instanz in der Cloud erstellt haben, existiert jetzt auch hier.

| [root@hc-cloud-secure-1 ~]≢ mount -t xfs /dev/datavg/datalv /file1 |         |         |         |         |  |  |  |  |  |  |  |  |  |             |
|--------------------------------------------------------------------|---------|---------|---------|---------|--|--|--|--|--|--|--|--|--|-------------|
| [root@hc-cloud-secure-1 ~] # cd /file1/                            |         |         |         |         |  |  |  |  |  |  |  |  |  |             |
| [root@                                                             | hc-clou | d-secur | e-1 fil | el]# ls |  |  |  |  |  |  |  |  |  |             |
| dir01                                                              |         |         |         |         |  |  |  |  |  |  |  |  |  | kamini      |
| dir02                                                              |         |         |         |         |  |  |  |  |  |  |  |  |  | latest file |
| dir03                                                              |         |         |         |         |  |  |  |  |  |  |  |  |  | newfile     |
| dir04                                                              |         |         |         |         |  |  |  |  |  |  |  |  |  |             |

Wir können daraus schließen, dass die Datenreplikation von der Quelle zum Ziel erfolgreich abgeschlossen wurde und dass die Datenintegrität gewahrt bleibt. Damit ist die Überprüfung der Daten am Produktionsstandort abgeschlossen.

"Weiter: Fazit."

### Schlussfolgerung

"Zurück: Lösungsvalidierung."

Der Aufbau einer Hybrid Cloud hat für die meisten Organisationen im Gesundheitswesen das Ziel, jederzeit für Verfügbarkeit der Daten zu sorgen. In dieser Lösung haben wir mit Cloud Volumes ONTAP eine FlexPod Hybrid-Cloud-Lösung implementiert und mithilfe der NetApp SnapMirror Replizierungstechnologie einige Anwendungsfälle für das Backup und Recovery von Applikationen und Workloads des Gesundheitswesens validiert.

FlexPod ist eine umfassend getestete und validierte konvergente Infrastruktur aus der strategischen Partnerschaft von Cisco und NetApp. Das Ziel ist es, vorhersehbare System-Performance mit niedriger Latenz und hohe Verfügbarkeit zu bieten. Dieser Ansatz führt zu einem hohen EHR-Komfort und letztendlich zu der besten Reaktionszeit für Benutzer des EHR-Systems.

Mit NetApp können Sie EHR-Produktion, Disaster Recovery, Backup oder Tiering in der Cloud genauso ausführen wie NetApp Storage-Funktionen in einem lokalen Datacenter. Mit NetApp Cloud Volumes ONTAP bietet NetApp die Funktionen der Enterprise-Klasse und die Performance, die für eine effiziente Ausführung von EHR in der Cloud erforderlich sind. Cloud-Optionen von NetApp bieten Block-über-iSCSI und File-über-NFS oder SMB. Diese Lösung ist auf die Anforderungen von medizinischen Einrichtungen zugeschnitten und ermöglicht ihnen einen Schritt auf dem Weg hin zur digitalen Transformation. Außerdem kann sie ihre Applikationen und Workloads auf effiziente Weise managen.

"Weiter: Wo finden Sie zusätzliche Informationen."

### Wo Sie weitere Informationen finden

#### "Zurück: Schlussfolgerung."

Sehen Sie sich die folgenden Dokumente und/oder Websites an, um mehr über die in diesem Dokument beschriebenen Informationen zu erfahren:

FlexPod Startseite

"https://www.flexpod.com"

· Cisco Validated Design und Implementierungsleitfäden für FlexPod

"https://www.cisco.com/c/en/us/solutions/design-zone/data-center-design-guides/flexpod-design-guides.html"

NetApp BlueXP

"https://bluexp.netapp.com/"

NetApp Cloud Volumes ONTAP

"https://docs.netapp.com/us-en/cloud-manager-cloud-volumes-ontap/concept-overview-cvo.html"

Schnellstart für Cloud Volumes ONTAP in AWS

"https://docs.netapp.com/us-en/cloud-manager-cloud-volumes-ontap/task-getting-started-aws.html"

SnapMirror Replizierung

"https://docs.netapp.com/us-en/cloud-manager-replication/concept-replication.html"

• TR-3928: NetApp Best Practices für Epic

https://www.netapp.com/pdf.html?item=/media/17137-tr3928pdf.pdf

• TR-4693 – Implementierungsleitfaden für FlexPod-Datacenter für Epic EHR

"https://www.netapp.com/media/10658-tr-4693.pdf"

FlexPod f
ür Epic

"https://www.cisco.com/c/en/us/td/docs/unified\_computing/ucs/UCS\_CVDs/flexpod\_xseries\_vmw\_epic.htm I"

NetApp Interoperabilitäts-Matrix-Tool

"http://support.netapp.com/matrix/"

Cisco UCS Hardware and Software Interoperability Tool

"http://www.cisco.com/web/techdoc/ucs/interoperability/matrix/matrix.html"

• VMware Compatibility Guide

"http://www.vmware.com/resources/compatibility/search.php"

#### Versionsverlauf

| Version     | Datum     | Versionsverlauf des Dokuments |
|-------------|-----------|-------------------------------|
| Version 1.0 | März 2023 | Ausgangsversion               |

#### Copyright-Informationen

Copyright © 2024 NetApp. Alle Rechte vorbehalten. Gedruckt in den USA. Dieses urheberrechtlich geschützte Dokument darf ohne die vorherige schriftliche Genehmigung des Urheberrechtsinhabers in keiner Form und durch keine Mittel – weder grafische noch elektronische oder mechanische, einschließlich Fotokopieren, Aufnehmen oder Speichern in einem elektronischen Abrufsystem – auch nicht in Teilen, vervielfältigt werden.

Software, die von urheberrechtlich geschütztem NetApp Material abgeleitet wird, unterliegt der folgenden Lizenz und dem folgenden Haftungsausschluss:

DIE VORLIEGENDE SOFTWARE WIRD IN DER VORLIEGENDEN FORM VON NETAPP ZUR VERFÜGUNG GESTELLT, D. H. OHNE JEGLICHE EXPLIZITE ODER IMPLIZITE GEWÄHRLEISTUNG, EINSCHLIESSLICH, JEDOCH NICHT BESCHRÄNKT AUF DIE STILLSCHWEIGENDE GEWÄHRLEISTUNG DER MARKTGÄNGIGKEIT UND EIGNUNG FÜR EINEN BESTIMMTEN ZWECK, DIE HIERMIT AUSGESCHLOSSEN WERDEN. NETAPP ÜBERNIMMT KEINERLEI HAFTUNG FÜR DIREKTE, INDIREKTE, ZUFÄLLIGE, BESONDERE, BEISPIELHAFTE SCHÄDEN ODER FOLGESCHÄDEN (EINSCHLIESSLICH, JEDOCH NICHT BESCHRÄNKT AUF DIE BESCHAFFUNG VON ERSATZWAREN ODER -DIENSTLEISTUNGEN, NUTZUNGS-, DATEN- ODER GEWINNVERLUSTE ODER UNTERBRECHUNG DES GESCHÄFTSBETRIEBS), UNABHÄNGIG DAVON, WIE SIE VERURSACHT WURDEN UND AUF WELCHER HAFTUNGSTHEORIE SIE BERUHEN, OB AUS VERTRAGLICH FESTGELEGTER HAFTUNG, VERSCHULDENSUNABHÄNGIGER HAFTUNG ODER DELIKTSHAFTUNG (EINSCHLIESSLICH FAHRLÄSSIGKEIT ODER AUF ANDEREM WEGE), DIE IN IRGENDEINER WEISE AUS DER NUTZUNG DIESER SOFTWARE RESULTIEREN, SELBST WENN AUF DIE MÖGLICHKEIT DERARTIGER SCHÄDEN HINGEWIESEN WURDE.

NetApp behält sich das Recht vor, die hierin beschriebenen Produkte jederzeit und ohne Vorankündigung zu ändern. NetApp übernimmt keine Verantwortung oder Haftung, die sich aus der Verwendung der hier beschriebenen Produkte ergibt, es sei denn, NetApp hat dem ausdrücklich in schriftlicher Form zugestimmt. Die Verwendung oder der Erwerb dieses Produkts stellt keine Lizenzierung im Rahmen eines Patentrechts, Markenrechts oder eines anderen Rechts an geistigem Eigentum von NetApp dar.

Das in diesem Dokument beschriebene Produkt kann durch ein oder mehrere US-amerikanische Patente, ausländische Patente oder anhängige Patentanmeldungen geschützt sein.

ERLÄUTERUNG ZU "RESTRICTED RIGHTS": Nutzung, Vervielfältigung oder Offenlegung durch die US-Regierung unterliegt den Einschränkungen gemäß Unterabschnitt (b)(3) der Klausel "Rights in Technical Data – Noncommercial Items" in DFARS 252.227-7013 (Februar 2014) und FAR 52.227-19 (Dezember 2007).

Die hierin enthaltenen Daten beziehen sich auf ein kommerzielles Produkt und/oder einen kommerziellen Service (wie in FAR 2.101 definiert) und sind Eigentum von NetApp, Inc. Alle technischen Daten und die Computersoftware von NetApp, die unter diesem Vertrag bereitgestellt werden, sind gewerblicher Natur und wurden ausschließlich unter Verwendung privater Mittel entwickelt. Die US-Regierung besitzt eine nicht ausschließliche, nicht übertragbare, nicht unterlizenzierbare, weltweite, limitierte unwiderrufliche Lizenz zur Nutzung der Daten nur in Verbindung mit und zur Unterstützung des Vertrags der US-Regierung, unter dem die Daten bereitgestellt wurden. Sofern in den vorliegenden Bedingungen nicht anders angegeben, dürfen die Daten ohne vorherige schriftliche Genehmigung von NetApp, Inc. nicht verwendet, offengelegt, vervielfältigt, geändert, aufgeführt oder angezeigt werden. Die Lizenzrechte der US-Regierung für das US-Verteidigungsministerium sind auf die in DFARS-Klausel 252.227-7015(b) (Februar 2014) genannten Rechte beschränkt.

#### Markeninformationen

NETAPP, das NETAPP Logo und die unter http://www.netapp.com/TM aufgeführten Marken sind Marken von NetApp, Inc. Andere Firmen und Produktnamen können Marken der jeweiligen Eigentümer sein.